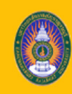

ระบบสารสนเทศเพื่อการบริการนักศึกษา มหาวิทยาลัยราชภัฏกาญจนบุรี

# คู่มือการใช้งาน

# ระบบประมวลผลและวัดผล

| เอี๋อ<br>ระบบสารสนเทศเพื่อการบริการนักศึกษา<br>มหาวิทยาลัยราชภัฏกาญจนบุรี<br>ศิทย์พล์ก งานหลัดสุดร งานตารเสอน ผู้หรงคุณุนติตขณะก่คณารชนัณฑ์ต ลิตสอนา ⊒โทย ⊒ะEng |                                                                                                    |                                                                                                    |  |  |  |  |
|----------------------------------------------------------------------------------------------------|----------------------------------------------------------------------------------------------------|----------------------------------------------------------------------------------------------------|--|--|--|--|
|                                                                                                    | <mark>นักศึกษา อาจารย์<br/>บุคลากร</mark><br>ช <sub>ิมฟินักน</sub><br>หวัดกัน<br>เป้าสุดมน ซิณตร์) | <mark>ศิษย์เก่า</mark><br>ระเขาะ<br>เราสาว                                                                                                    |  |  |  |  |
|                                                                                                    | Эргіпбленіми         Вигнаніми                                                                     | ингените<br>килогераного<br>килогераного<br>килог |  |  |  |  |

สำหรับ เจ้าหน้าที่

Update: 00/00/2566

Version: V.3.0

### คำนำ

เอกสารคู่มือการใช้งานระบบสารสนเทศเพื่อการบริการนักศึกษา มหาวิทยาลัยราชภัฏกาญจนบุรี ้จัดทำขึ้นสำหรับใช้เป็นแนวทางสร้างความเข้าใจในขั้นตอน ระบบประมวลผลและวัดผล ในกระบวนการทำงาน ของแต่ละระบบฯ ตั้งแต่เริ่มต้นจนกระทั่งสิ้นสุดกระบวนการ ซึ่งได้ระบุขั้นตอนรายละเอียดให้ผู้ใช้งานระบบ สารสนเทศเพื่อการบริการนักศึกษาของมหาวิทยาลัยฯ สามารถเรียนรู้วิธีการปฏิบัติงานได้อย่างมีประสิทธิภาพ และประสิทธิผลยิ่งขึ้น ทั้งนี้ บริษัท ซัม ซิสเท็ม จำกัด จึงขอขอบคุณ ผู้บริหารและผู้ที่มีส่วนขับเคลื่อน โครงการฯ รายชื่อดังต่อไปนี้

- 1. ผศ.ดร.พจนีย์ สุขชาวนา
- 2. ผศ.ดร.สุรีวรรณ แจ้งจิตร
- 3. นางมนต์สวรรค์ พลอยมุกดา
- 4. ผศ.สทัศน์ กำมณี
- 5. ผศ.เชิดชาย ดวงกมร
- 6. ดร.กุลวิตรี พร่ำรุ่ง
- 7. ดร.ณรงค์ พันธุ์คง
- 8. นางนารี สุขดี
- 9. นางสุธาสินี ขำคม
- 10. ดร.ณรงค์เดช รัตนานนท์เสถียร
- 11. ศ.ดร.ฐาปนา บุญหล้า
- 12. นางศิษฎี หรุ่นศิริ
- 13. ดร.พัชรณัฐ ดาวดึงษ์
- 14 ดร พันธ์ธิติ วรรณโกมล
- 15. นางสาวอุบล สุทธนะ
- 16. นายสุริยา สุทธนะ

#### คณะทำงาน

- 1. นางธนวรรณ รักอู่ นักวิชาการศึกษา
- 2. บจก.ซัม ซิสเท็ม

กรรมการร่างข้อกำหนดโครงการฯ กรรมการร่างข้อกำหนดโครงการฯ กรรมการร่างข้อกำหนดโครงการฯ กรรมการร่างข้อกำหนดโครงการฯ ประธานกรรมการตรวจรับโครงการฯ กรรมการตรวจรับโครงการฯ กรรมการตรวจรับโครงการฯ กรรมการตรวจรับโครงการฯ กรรมการตรวจรับโครงการฯ ที่ปรึกษาโครงการ ที่ปรึกษาโครงการ ที่ปรึกษาโครงการ ที่ปรึกษาโครงการ ที่ปรึกษาโครงการ ผู้จัดการโครงการ

- ผู้จัดการโครงการ
- สำนักส่งเสริมวิชาการและงานทะเบียน ทีมงานพัฒนาระบบ

โครงการพัฒนาชุดระบบสารสนเทศ เพื่อการบริหารมหาวิทยาลัย มหาวิทยาลัยราชภัฏกาญจนบุรี

หวังเป็นอย่างยิ่งว่าคู่มือการใช้งานระบบสารสนเทศเพื่อการบริการนักศึกษามหาวิทยาลัยราชภัฏ กาญจนบุรี จะเป็นประโยชน์สามารถใช้เป็นแนวทางในการปฏิบัติงานได้อย่างมีประสิทธิภาพบรรลุตาม วัตถุประสงค์ของมหาวิทยาลัยฯ

> ผู้จัดทำ บริษัท ซัม ซิสเท็ม จำกัด

# สารบัญ

| 1. การเข้าสู่ระบบ (Log in)                                                                                                    | 1                                                        |
|----------------------------------------------------------------------------------------------------|----------------------------------------------------------|
| 2. งานบันทึกผลการเรียน                                                                                                    | 1                                                        |
| 2.1 บันทึกข้อมูลผลการเรียนรายวิชา (รหัสเมนู : GRD01)                                                                                                    | 1                                                        |
| 2.2 บันทึกข้อมูลผลการเรียนรายบุคคล (รหัสเมนู : GRD02)                                                                                                    | 3                                                        |
| 2.3 คำนวณ GPA ประเมินสภาพ และตรวจสอบหลักสูตร (รหัสเมนู : GRD04)                                                                                                    | 5                                                        |
| 2.4 ลบผลการเรียนเป็นรายวิชา (รหัสเมนู : GRD06)                                                                                                    | 6                                                        |
| 3. งานกำหนดสิทธิ์การส่งผลการเรียน                                                                                                    | 8                                                        |
| 3.1 กำหนดสิทธิ์การบันทึกผลการเรียน (รหัสเมนู : GRD08)                                                                                                    | 8                                                        |
| 3.2 กำหนดสิทธิ์ผู้อนุมัติการส่งผลการเรียน (รหัสเมนู : GRD10)                                                                                                    | 9                                                        |
| 4. งานอนุมัติส่งผลการเรียน                                                                                                    | 12                                                       |
| 4.1 อนุมัติการส่งผลการเรียน (รหัสเมนู : GRD30)                                                                                                    | 12                                                       |
| 4.2 คืนรายวิชาที่ส่งเกรดแล้วให้อาจารย์ (รหัสเมนู : GRD12)                                                                                                    | 12                                                       |
|                                                                                                    |                                                          |
| 5. งานทดลองระบุผลการเรียน                                                                                                    | 14                                                       |
| <b>5. งานทดลองระบุผลการเรียน</b><br>5.1 ทดลองบันทึกผลการเรียน (รหัสเมนู : GRD14)                                                                                                    | <b>14</b><br>14                                          |
| <ol> <li>งานทดลองระบุผลการเรียน</li> <li>5.1 ทดลองบันทึกผลการเรียน (รหัสเมนู : GRD14)</li> <li>งานรายงานและสถิติงานผลการเรียน</li> </ol>                                                                                                    | <b>14</b><br>14<br><b>16</b>                             |
| <ul> <li>5. งานทดลองระบุผลการเรียน</li> <li>5.1 ทดลองบันทึกผลการเรียน (รหัสเมนู : GRD14)</li> <li>6. งานรายงานและสถิติงานผลการเรียน</li> <li>6.1 ทบ.5 ผลการเรียนประจำภาคการศึกษา (รหัสเมนู : GRD17)</li> </ul>                                                                                                    | 14<br>14<br>16<br>16                                     |
| <ul> <li>5. งานทดลองระบุผลการเรียน</li> <li>5.1 ทดลองบันทึกผลการเรียน (รหัสเมนู : GRD14)</li> <li>6. งานรายงานและสถิติงานผลการเรียน</li> <li>6.1 ทบ.5 ผลการเรียนประจำภาคการศึกษา (รหัสเมนู : GRD17)</li> <li>6.2 ผลการเรียนประจำภาคการศึกษา (รหัสเมนู : GRD18)</li> </ul>                                                                                                    | 14<br>                                                   |
| <ul> <li>5. งานทดลองระบุผลการเรียน</li> <li>5.1 ทดลองบันทึกผลการเรียน (รหัสเมนู : GRD14)</li> <li>6. งานรายงานและสถิติงานผลการเรียน</li> <li>6.1 ทบ.5 ผลการเรียนประจำภาคการศึกษา (รหัสเมนู : GRD17)</li> <li>6.2 ผลการเรียนประจำภาคการศึกษา (รหัสเมนู : GRD18)</li> <li>6.3 รายวิชาที่ไม่มีผลการเรียน (รหัสเมนู : GRD20)</li> </ul>                                                                                                    | 14<br>14<br>16<br>16<br>16<br>17                         |
| <ul> <li>5. งานทดลองระบุผลการเรียน</li> <li>5.1 ทดลองบันทึกผลการเรียน (รหัสเมนู : GRD14)</li> <li>6. งานรายงานและสถิติงานผลการเรียน</li> <li>6.1 ทบ.5 ผลการเรียนประจำภาคการศึกษา (รหัสเมนู : GRD17)</li> <li>6.2 ผลการเรียนประจำภาคการศึกษา (รหัสเมนู : GRD18)</li> <li>6.3 รายวิชาที่ไม่มีผลการเรียน (รหัสเมนู : GRD20)</li> <li>6.4 รายงาน Transcript ระดับปริญญาตรี (รหัสเมนู : GRD16)</li> </ul>                                                                                                    | 14<br>                                                   |
| <ul> <li>5. งานทดลองระบุผลการเรียน</li></ul>                                                                                                    | 14<br>14<br>16<br>16<br>16<br>17<br>18<br>19             |
| <ol> <li>5. งานทดลองระบุผลการเรียน</li> <li>5.1 ทดลองบันทึกผลการเรียน (รหัสเมนู : GRD14)</li> <li>6. งานรายงานและสถิติงานผลการเรียน</li> <li>6.1 ทบ.5 ผลการเรียนประจำภาคการศึกษา (รหัสเมนู : GRD17)</li> <li>6.2 ผลการเรียนประจำภาคการศึกษา (รหัสเมนู : GRD18)</li> <li>6.3 รายวิชาที่ไม่มีผลการเรียน (รหัสเมนู : GRD20)</li> <li>6.4 รายงาน Transcript ระดับปริญญาตรี (รหัสเมนู : GRD16)</li> <li>6.5 รายงาน Transcript แบบแยกตามโครงสร้างหลักสูตร (รหัสเมนู : GRD16-1)</li> <li>6.6 รายงาน Transcript ระดับสูงกว่าปริญญาตรี (รหัสเมนู : GRD35)</li> </ol>                                                                                                    | 14<br>                                                   |
| <ol> <li>5. งานทดลองระบุผลการเรียน</li></ol>                                                                                                    | 14<br>14<br>16<br>16<br>16<br>17<br>18<br>19<br>20<br>21 |
| <ol> <li>รานทดลองระบุผลการเรียน</li> <li>5.1 ทดลองบันทึกผลการเรียน (รหัสเมนู : GRD14)</li> <li>รานรายงานและสถิติงานผลการเรียน</li> <li>งานรายงานและสถิติงานผลการเรียน</li> <li>ทบ.5 ผลการเรียนประจำภาคการศึกษา (รหัสเมนู : GRD17)</li> <li>ผลการเรียนประจำภาคการศึกษา (รหัสเมนู : GRD18)</li> <li>รายวิชาที่ไม่มีผลการเรียน (รหัสเมนู : GRD20)</li> <li>รายงาน Transcript ระดับปริญญาตรี (รหัสเมนู : GRD16)</li> <li>รายงาน Transcript แบบแยกตามโครงสร้างหลักสูตร (รหัสเมนู : GRD16-1)</li> <li>รายงาน Transcript ระดับสูงกว่าปริญญาตรี (รหัสเมนู : GRD35)</li> <li>รายชื่อนักศึกษาที่ไม่มีผลการเรียน แยกตามรายวิชา (รหัสเมนู : GRD21)</li> <li>รายงานแสดงระเบียนสะสม (รหัสเมนู : GRD22)</li> </ol> | 14<br>                                                   |

| โครงการพัฒนาชุดระบบสารสนเทศ เพื่อการบริหารมหาวิทยาลัย มหาวิทยาลัยราชภัฏกาญจนบุรี |    |
|----------------------------------------------------------------------------------|----|
| 6.10 รายชื่อนักศึกษาตามผลการเรียน (รหัสเมนู : GRD23-1)                           | 23 |
| 6.11 Log การบันทึกผลการเรียน (รหัสเมนู : GRD24)                                  | 24 |
| 6.12 การส่งผลการเรียนตามกำหนด/ ช้ากว่ากำหนด (รหัสเมนู : GRD26)                   | 25 |
| 6.13 รายวิชาที่ไม่ส่งผลการเรียน (รหัสเมนู : GRD27)                               | 26 |
| 6.14 สรุปรายวิชาที่ส่งผลการเรียน (รหัสเมนู : GRD28)                              | 27 |
| 6.15 รายงานผลการศึกษาเป็นกลุ่มวิชา (กรณีครูคืนถิ่น) (รหัสเมนู : GRD38)           | 28 |
| 6.16 รายงานแจ้งผลการศึกษาให้ผู้ปกครอง (รหัสเมนู : GRD39)                         | 29 |
| 6.17 รายงานรูปแบบ มคอ.7 (รหัสเมนู : GRD40)                                       | 29 |

1

# 1. การเข้าสู่ระบบ (Log in)

- 1.1 เปิด Web Browser ขึ้นมา เช่น Google Chrome, Firefox จากนั้นกรอก URL ของระบบลงไป
- 1.2 แสดงหน้าจอ Login เข้าสู่ระบบ ดังรูป
- 1.3 กรอกชื่อผู้ใช้งาน, รหัสผ่านลงไป ในช่องนักศึกษา อาจารย์ บุคลากร
- 1.4 คลิกที่ เข้าสู่ระบบ

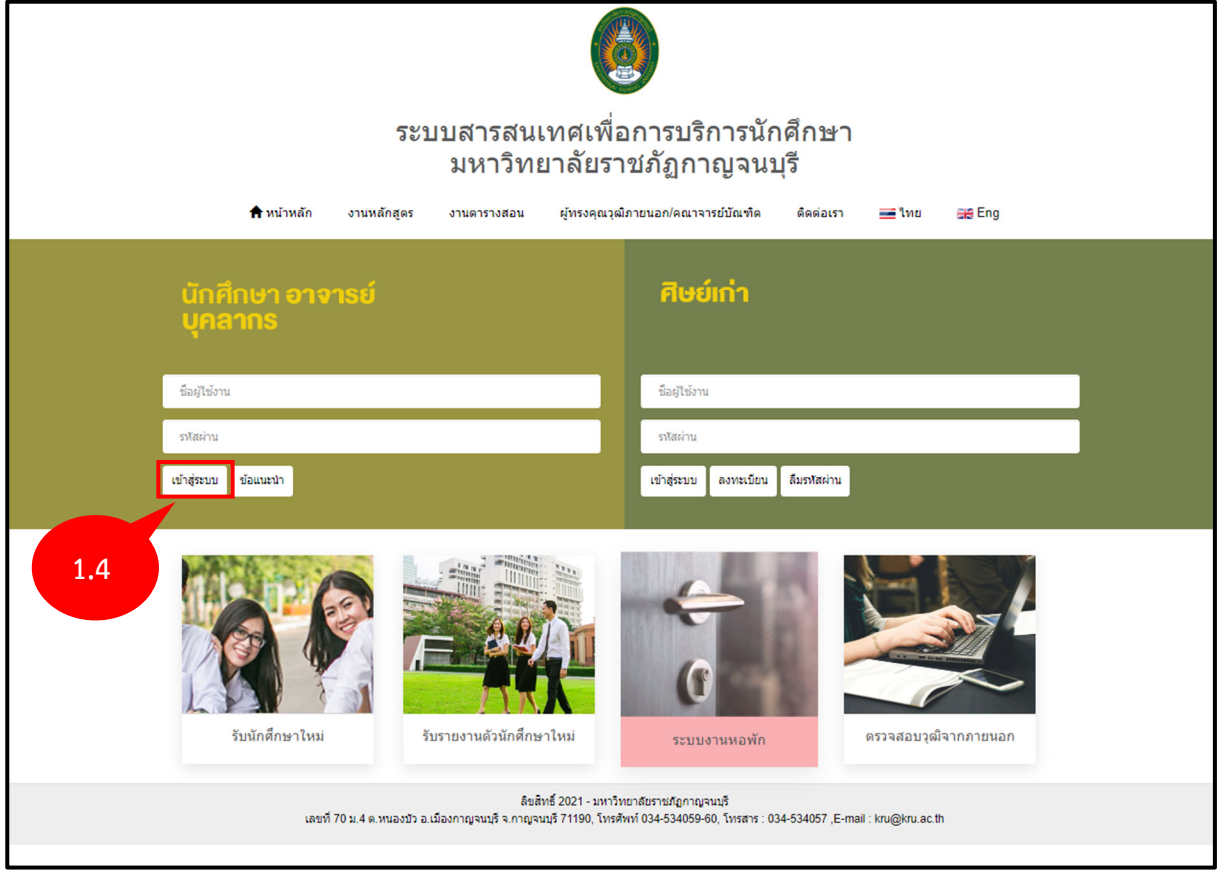

รูปที่ 1 แสดงหน้าจอการเข้าสู่ระบบสารสนเทศเพื่อการบริการนักศึกษา

- 1.5 ระบบแสดงหน้าจอหลังจาก Log in ขึ้นมา ให้เลือกกลุ่มสิทธิ์การใช้งาน โดยคลิกที่ ผู้ดูแลระบบ
- 1.6 กรณีที่ต้องการออกจากระบบ ให้คลิกที่ 🕒

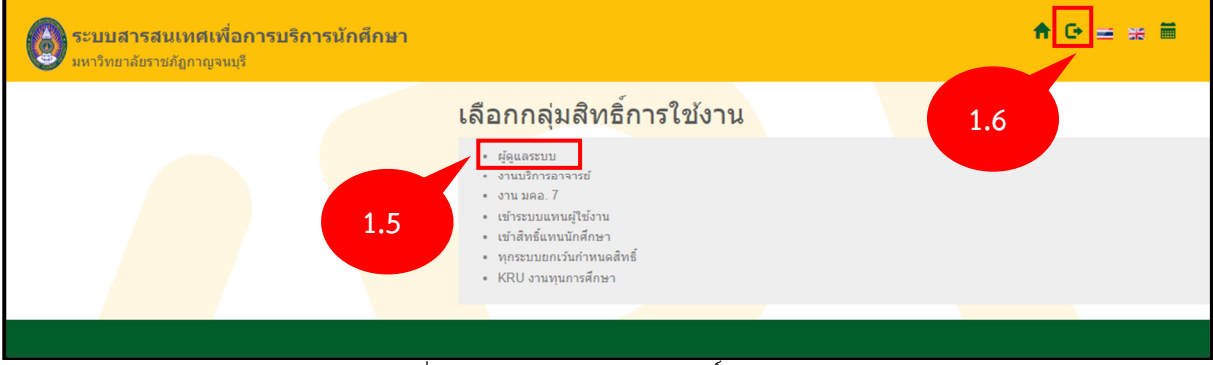

รูปที่ 2 แสดงหน้าจอเลือกกลุ่มสิทธิ์การใช้งาน

1.7 ระบบแสดงหน้าหลักระบบงานต่างๆ ขึ้นมา ให้ท่านคลิกที่ งานทะเบียน

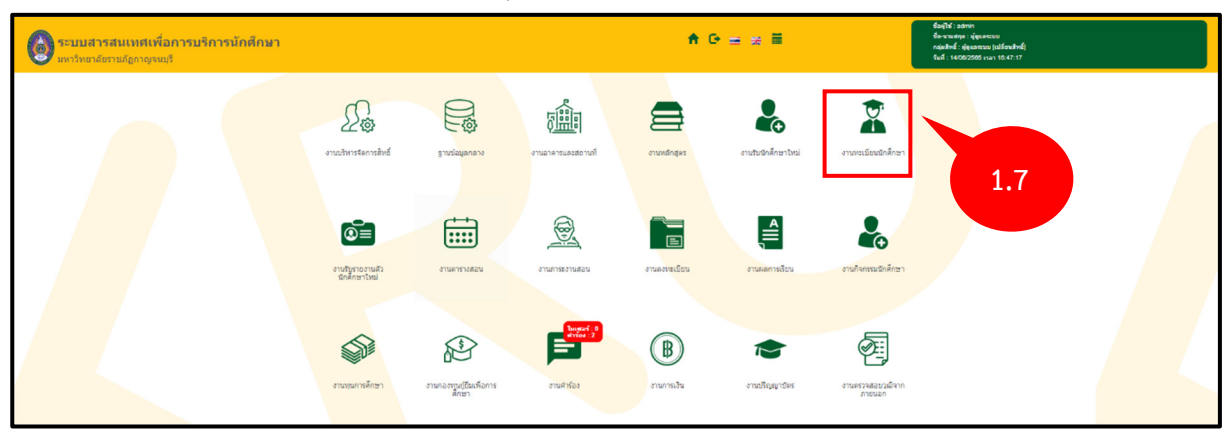

รูปที่ 3 แสดงหน้าจอระบบบริหารจัดการประสิทธิภาพการศึกษา

### 2. งานบันทึกผลการเรียน

- 2.1 บันทึกข้อมูลผลการเรียนรายวิชา (รหัสเมนู : GRD01)
  - 2.1.1 คลิกที่เมนู บันทึกข้อมูลผลการเรียนรายวิชา

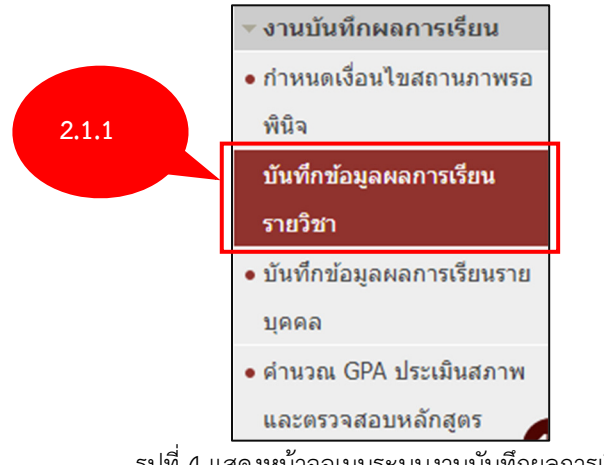

รูปที่ 4 แสดงหน้าจอเมนูระบบงานบันทึกผลการเรียน

2.1.2 ระบบแสดงหน้าจอการค้นหาข้อมูลผลการเรียนรายวิชา กรอกรายละเอียดลงไปให้ครบถ้วน โดยเฉพาะหัวข้อที่มีเครื่องหมายดอกจันสีแดง (\*) กำกับเมื่อกรอกข้อมูลเรียบร้อยแล้ว คลิกที่ ค้นหา

| 📄 บันทึกข้อมูลผลการเรียนรายวิชา |                                                             | รหัสเมนู : GRD01 |
|---------------------------------|-------------------------------------------------------------|------------------|
| เลือกวิชา                       |                                                             |                  |
| * ภา                            | (ปีการศึกษา: 1 * / 2566                                     |                  |
|                                 | * หนัสวิชา : 📃 🔍                                            |                  |
|                                 | ชุดที่ :                                                    |                  |
|                                 | * Sect : กรุณาเลือก * สำนวมหน่วยกิด :                       |                  |
| รีบสาคับตาม                     | มการประเงิน : ใน่ระบุ *                                     |                  |
| 2.1.2                           | ณสดงผล :ง่องยังอีกษาทันสภาพ<br><mark>รับหวิ</mark> ช ยกเล็ก |                  |

รูปที่ 5 แสดงหน้าจอค้นหาข้อมูลผลการเรียนรายวิชา

2.1.3 ระบบแสดงหน้าจอรายชื่อนักศึกษาที่ลงทะเบียนในรายวิชาที่ค้นหา ให้ระบุเกรดของนักศึกษา แต่ละคน และคลิก บันทึก

| โครงการพัฒนาชุดระบบสารสนเทศ เพื่อการบริหารมหาวิทยาลัย มหาวิทยาลัยราชภัฏกาญจนบุรี |                         |                                    |                                       |                    |              |                   |  |  |
|----------------------------------------------------------------------------------|-------------------------|------------------------------------|---------------------------------------|--------------------|--------------|-------------------|--|--|
|                                                                                  |                         | * วันที่อนุมัติเกรด : 18/05/2566 🔛 |                                       |                    |              |                   |  |  |
| เพิ่มนักศึก                                                                      | กษา                     |                                    |                                       |                    |              |                   |  |  |
| ลำดับ                                                                            | เลขประจำตัว<br>นักศึกษา | ชื่อ - นามสกุล                     | ผลการเรียน                            | ประเภทการลงทะเบียน | สถานะรายวิชา | วันที่อนุมัดิเกรด |  |  |
| 1                                                                                | 61122080223             | นางสาวสโรชา ฟันนาด                 | ียังไม่ชำระเงิน<br>กรุณาเลือก ▼       | с                  | N - ปกติ     |                   |  |  |
| 2                                                                                | 64121010101             | นางสาวศรูตา น้ำว้า                 | <b>ยังไม่ชำระเงิน</b><br>กรุณาเลือก ▼ | с                  | N - ปกติ     |                   |  |  |
| เพิ่มนักศึกษา<br>2.1.3 ยกเลิก<br>ยกเลิก                                          |                         |                                    |                                       |                    |              |                   |  |  |

รูปที่ 6 หน้าจอแสดงรายชื่อนักศึกษา

# 2.1.4 หากต้องการเพิ่มนักศึกษาลงในรายวิชา ให้คลิก เพิ่มนักศึกษา

|                     | * วันที่อนุมัติเกรด : 18/05/2566 🔛 |                    |                                 |                    |              |                   |  |  |  |  |
|---------------------|------------------------------------|--------------------|---------------------------------|--------------------|--------------|-------------------|--|--|--|--|
| เพิ่มนักศึกษา 2.1.4 |                                    |                    |                                 |                    |              |                   |  |  |  |  |
| ลำดับ               | เถขประจำตัว<br>นักศึกษา            | ชื่อ - นามสกุล     | ผลการเรียน                      | ประเภทการถงทะเบียน | สถานะรายวิชา | วันที่อนุมัติเกรด |  |  |  |  |
| 1                   | 61122080223                        | นางสาวสโรชา พันนาด | ียังไม่ชำระเงิน<br>กรุณาเลือก ◄ | с                  | N - ปกติ     |                   |  |  |  |  |
| 2                   | 64121010101                        | นางสาวศรุตา น้ำว้า | ียังไม่ชำระเงิน<br>กรุณาเลือก ◄ | с                  | N - ปกติ     |                   |  |  |  |  |
| เพิ่มนักด้          | เพิ่มนักศึกษา                      |                    |                                 |                    |              |                   |  |  |  |  |
|                     | บันทึก ยกเลิก                      |                    |                                 |                    |              |                   |  |  |  |  |

รูปที่ 7 หน้าจอแสดงรายชื่อนักศึกษา

2.1.5 ระบบจะแสดงช่องเพื่อเลือกนักศึกษา ให้ระบุนักศึกษาที่ต้องการเพิ่ม ระบุเกรด และคลิก

บันทึก

| โครงการพัฒนาชุดระบบสารสนเทศ เพื่อการบริหารมหาวิทยาลัย มหาวิทยาลัยราชภัฏกาญจนบุรี |                                       |                                      |                                              |                    |                    |                   |  |  |
|----------------------------------------------------------------------------------|---------------------------------------|--------------------------------------|----------------------------------------------|--------------------|--------------------|-------------------|--|--|
|                                                                                  |                                       | * วันที่อนุมัติเกรด : 18/05/2566 🛛 🛗 |                                              |                    |                    |                   |  |  |
| เพิ่มนักศ์                                                                       | กษา                                   |                                      |                                              |                    |                    |                   |  |  |
| ลำดับ                                                                            | เถขประจำตัว<br>นักศึกษา               | ชื่อ - นามสกุล                       | ผลการเรียน                                   | ประเภทการถงทะเบียน | สถานะรายวิชา       | วันที่อนุมัติเกรด |  |  |
| 1                                                                                | 61122080223                           | นางสาวสโรชา พันนาด                   | ยังไม่ช่าระเงิน<br>กรุณาเลือก ▼              | С                  | N - ปกติ           |                   |  |  |
| 2                                                                                | 64121010101                           | นางสาวศรุดา น้ำว้า                   | <b>ยังไม่ชำระเงิน</b><br>กรุณาเลือก <b>→</b> | с                  | N - ปกติ           |                   |  |  |
| 3                                                                                | · · · · · · · · · · · · · · · · · · · | ٩                                    |                                              |                    |                    |                   |  |  |
| เพิ่มนักดี                                                                       | ไกษา                                  | 2.1.5                                | มทึก ยกเลิก                                  |                    | จำนวนข้อมูลทั้งหมด | 2 รายการ          |  |  |

รูปที่ 8 หน้าจอแสดงรายชื่อนักศึกษาที่เพิ่ม

# 2.2 บันทึกข้อมูลผลการเรียนรายบุคคล (รหัสเมนู : GRD02)

2.2.1 คลิกที่เมนู บันทึกข้อมูลผลการเรียนรายบุคคล

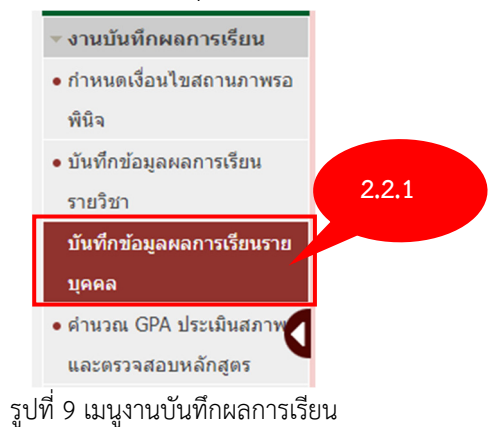

2.2.2 ระบบแสดงหน้าจอค้นหานักศึกษา ให้ระบรายละเอียดที่ต้องการ โดยเฉพาะช่องที่มีดอก จันทร์สีแดง (\*) และคลิก ค้นหา

| 🖹 ปันทึกข้อมูลผลการเรียนรายบุคคล รหัส | ເມນູ : GRD02 |
|---------------------------------------|--------------|
| เลือกนักศึกษา                         |              |
| ภาค/มีการศึกษา : กรุณาเล็ 2,2,2       |              |
| * เลขประจำตัวนักศึกษา :               |              |
| ศันหา ยกเลิก                          |              |
| รูปที่ 10 หน้าจอแสดงส่วนค้นหา         |              |

โครงการพัฒนาชุดระบบสารสนเทศ เพื่อการบริหารมหาวิทยาลัย มหาวิทยาลัยราชภัฏกาญจนบุรี

2.2.3 ระบบแสดงข้อมูลผลการเรียนของนักศึกษา หากต้องการเพิ่มข้อมูลผลการเรียน คลิก เพิ่ม ข้อมูลผลการเรียน หรือหากต้องการแก้ไขผลการเรียน คลิก แก้ไข ที่ด้านหลังของผลการเรียนที่ต้องการ

| สถานภาพของนักศึกษา ดงทะเบียนได้ (นก.) สอบได้ (นก.) |                |                     | นำมาด่                                              | นำมาดำนวณ (นก.) ดะแนน |            |        | u        | กรดเฉลี่ย | สถานะ                       |         |
|----------------------------------------------------|----------------|---------------------|-----------------------------------------------------|-----------------------|------------|--------|----------|-----------|-----------------------------|---------|
| เพิ่มข้อมูล                                        | สะสม<br>ผลการเ | ภา<br>ถึงภา<br>รียน | เคเรีย<br>เคเรีย                                    |                       |            |        |          |           |                             |         |
| รหัสวิชา                                           | Sect           | ชุด                 | ชื่อวิชา                                            | หน่วยกิด              | ผลการเรียน | ประเภท | สถานะ    | หลักสูตร  | หมวดวิช                     | า จัดย  |
| 10327002                                           | 03             | 1                   | นวัดกรรมและเทคโนโลยีดิจิทัลเพื่อการศึกษาและการเรียน | 2(1-2-3)              |            | С      | N - ปกติ |           |                             | ŝ       |
| 15021003                                           | 03             | 1                   | การอ่านและเขียนภาษาอังกฤษเพื่อการสื่อสาร            | 3(3-0-0)              | A          | С      | N - ปกดิ | 20859     | กลุ่มวิชาภาษาและ<br>สื่อสาร | nns (Ô) |
|                                                    | 02             | 1                   | กฎหมายอาญา 1 : ภาคทั่วไป                            | 3(3-0-0)              |            | С      | N - ปกติ |           |                             | ŝ       |
| 25625004                                           |                |                     |                                                     |                       |            |        |          |           |                             | . 0.    |

รูปที่ 11 หน้าจอแสดงรายวิชาที่ลงทะเบียน

2.2.4 ระบบแสดงหน้าจอรายละเอียดผลการเรียน ให้ระบุรายชะเอียดให้ครบถ้วน โดยเฉพาะช่อง ที่มีดอกจันทร์สีแดง (\*) จากนั้น คลิก บันทึก

| 🗓 เพิ่มผลการเรียน      |                            | 8 |
|------------------------|----------------------------|---|
| * รหัสวิชา :           | Q                          |   |
|                        |                            |   |
| *ชุดวิชา :             | กรุณาเลือก 🔻               |   |
| Sect :                 | จำนวนหน่วยกิด :            |   |
| วันที่อนุมัติเกรด :    | 18/05/2566                 |   |
| * ประเภทการลงทะเบียน : | C *                        |   |
| ผลการเรียน :           | กรุณาเลือก 👻               |   |
| * สถานะรายวิชา :       | N - ปกดิ์                  |   |
| หลักสูตร :             | Q                          |   |
| หมวดวิชา :             |                            |   |
| หมายเหตุ :             |                            |   |
| ไฟล์แนบ :              | Choose File No file chosen |   |
|                        | ปันทึก ยกเลิ               | ก |

#### รูปที่ 12 หน้าจอแสดงรายละเอียดของการบันทึกเกรด

2.2.5 ระบบจะแสดงข้อมูลที่เพิ่มหรือแก้ไข

| สถานภาพของนักศึกษา<br>2 2 5 |        | งนักดี | ักมา ดงทะเบียนได้ (นก.) สอบได้ (นก.)<br>ขนนี้      | นำมาค่        | นำมาดำนวณ (นก.) |        | คะแนน    |          | ารดเฉลีย                            | สถานะ                                                                                                    |         |
|-----------------------------|--------|--------|----------------------------------------------------|---------------|-----------------|--------|----------|----------|-------------------------------------|----------------------------------------------------------------------------------------------------|---------|
| เพิ่มข้อมูล                 | ผลการเ | รียน   |                                                    |               |                 |        |          |          |                                     |                                                                                                    |         |
| รหัสวิชา                    | Sect   | ชุด    | ชื่อวิชา                                           | หน่วยกิด      | ผลการเรียน      | ประเภท | สถานะ    | หลักสูตร | หมวดวิชา                            | n in the second second s | จัดการ  |
| 10327002                    | 03     | 1      | นวัตกรรมและเทคโนโลยีดิจิทัลเพื่อการศึกษาและการเรีย | นรู้ 2(1-2-3) |                 | С      | N - ปกติ |          |                                     |                                                                                                    | <br>    |
| 15021003                    | 03     | 1      | การอ่านและเขียนภาษาอังกฤษเพื่อการสื่อสาร           | 3(3-0-0)      | A               | С      | N - ปกติ | 20859    | กลุ่มวิชาภาษาและ <i>เ</i><br>สือสาร | าาร                                                                                                    | (\$) f  |
| 25625004                    | 02     | 1      | กฎหมายอาญา 1 : ภาคทั่วไป                           | 3(3-0-0)      |                 | С      | N - ปกติ |          |                                     |                                                                                                    | ()<br>( |
|                             | 02     | 1      | เทคโนโลยีสารสนเทศและการสื่อสารเพื่อชีวิต           | 3(3-0-6)      |                 | С      | N - ปกติ |          |                                     |                                                                                                    | {63 f   |

รูปที่ 13 หน้าจอแสดงรายวิชาที่ลงทะเบียน

#### 2.3 คำนวณ GPA ประเมินสภาพ และตรวจสอบหลักสูตร (รหัสเมนู : GRD04)

2.3.1 คลิกที่เมนู คำนวณ GPA ประเมินสภาพและตรวจสอบหลักสูตร

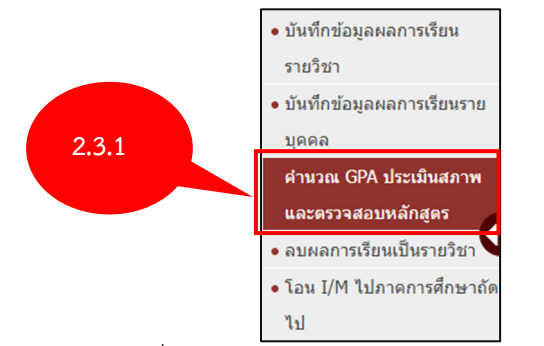

รูปที่ 14 แสดงหน้าจอเมนูระบบงานทะเบียนนักศึกษา

2.3.2 ระบบแสดงหน้าจอการยืนยันคำนวณ GPA ประเมินสภาพและตรวจสอบหลักสูตร กรอก รายละเอียดลงไปให้ครบถ้วน โดยเฉพาะหัวข้อที่มีเครื่องหมายดอกจันสีแดง **(\*)** กำกับเมื่อกรอกข้อมูล เรียบร้อยแล้ว คลิกที่ ยืนยัน

| โครงการพัฒนาชุดระบบสารสนเทศ เพื่อการบริหารมหาวิทยาลัย มหาวิทยาลัยราชภัฏกาญจนบุรี |                                  |                                    |        |                  |  |  |  |
|----------------------------------------------------------------------------------|----------------------------------|------------------------------------|--------|------------------|--|--|--|
| 📑 ศานวณ GPA ประเมินสภาพ และครวจสอบหลักสูดร                                       |                                  |                                    |        | รฟัสนานุ : GRD04 |  |  |  |
| เงื่อนไขการทำงาน                                                                 |                                  |                                    | 1      |                  |  |  |  |
| ภา /ปีการศึกษา :                                                                 | กรุณาเล็ 🔻 / ป                   |                                    |        |                  |  |  |  |
| * กลุ่มการศึกษา :                                                                | กรุณาเลือก 💌                     |                                    |        |                  |  |  |  |
| * n <mark>edensons i</mark>                                                      | 🗆 สวนวอเ CDA และประเพิ่มสอวม 🗌 ต | ราวสอบหลัดสูดร 🗆 โอมแอดวรเสียมชั่ว |        |                  |  |  |  |
| ระดับการศึกษา :                                                                  | ทั้งหมด                          | * ถึง ทั้งหมด                      | w.     |                  |  |  |  |
| คณะ/ภาควิชา :                                                                    | Q                                | ถึง                                | Q      |                  |  |  |  |
| สาขาวิชาเอก :                                                                    | Q                                | ถึง                                | Q      |                  |  |  |  |
| หลักสูตรวิชาเอก :                                                                | Q                                | ถึง                                | Q      |                  |  |  |  |
| สาขาวิชาโท :                                                                     | Q                                | ถึง                                | Q      |                  |  |  |  |
| หลักสูตรวิชาโท :                                                                 | Q                                | ถึง                                | Q      |                  |  |  |  |
| กลุ่มผู้เรียน :                                                                  | Q                                | ถึง                                | Q      |                  |  |  |  |
| เลขประจำดัวนักศึกษา :                                                            | ۹ 2                              | 3.2                                | ٩      |                  |  |  |  |
|                                                                                  |                                  | อินยัน                             | ยกเล็ก |                  |  |  |  |

รูปที่ 15 แสดงหน้าจอค้นหาข้อมูลผลการเรียนรายบุคคล

2.3.3 ระบบจะแสดงสถานะประมวลผล

### 2.4 ลบผลการเรียนเป็นรายวิชา (รหัสเมนู : GRD06)

2.4.1 คลิกที่เมนู ลบผลการเรียนเป็นรายวิชา

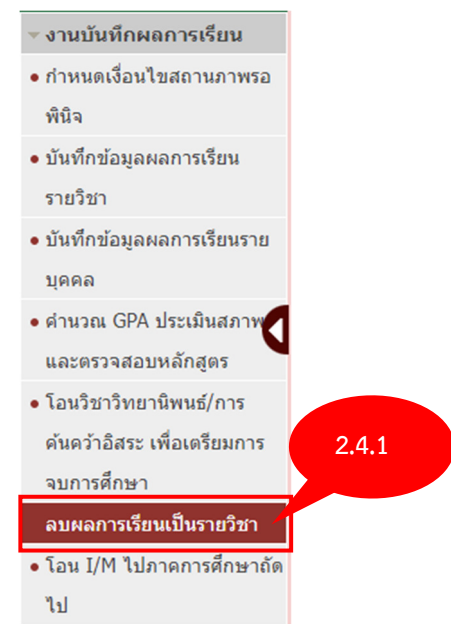

รูปที่ 16 เมนูลบผลการเรียนเป้นรายวิชา

2.4.2 ระบบแสดงหน้าจอค้นหา ให้ระบุรายละเอียดที่ต้องการให้ครบถ้วน และคลิก ค้นหา

| โครงการพัฒนาชุดระบบสารสนเทศ เพื่อการบริหารมหาวิทยาลัย มหาวิทยาลัยราชภัฏกาญจนบุรี |
|----------------------------------------------------------------------------------|
| 🖹 ลบผลการเรียนเป็นรายวิชา รหัสเมนู : GRD06                                       |
| เลือกวิชา                                                                        |
| * ภาค/ปีการศึกษา : 1 🔻 / 2562                                                    |
| * รหัสวิชา : 25523003 Q Fiscal and Budgeting Administration                      |
| ชุดที่ : 1                                                                       |
| * Sect : 02                                                                      |
| การประมวลผล : 🖾 คำนวณ GPA และประเมินสภาพ 🛛 ตรวจสอบหลักสูตร                       |
| ผลการเรียน : ● ลบเฉพาะผลการเรียน ○ ลบวิช                                         |
| หมายเหตุ :                                                                       |
| ต้นหา ยกเล็ก                                                                     |

รูปที่ 17 แสดงหน้าจอค้นหาข้อมูล

2.4.3 ระบบแสดงรายชื่อนักศึกษาที่ลงทะเบียนในรายวิชา ให้ทำเครื่องหมาย ติ้กถูก ที่หน้ารายชื่อ นักศึกษาที่ต้องการลบ และคลิก บันทึก

| เลือก<br>□ | เถขประจำตัว<br>นักศึกษา | ชื่อ - นามสกุล               | หมู่เรียน | วิชาโท          | ผลการ<br>เรียน | ประเภทการ<br>ลงทะเบียน | สถานะ<br>รายวิชา | วันที่อนุมัติเกรด |
|------------|-------------------------|------------------------------|-----------|-----------------|----------------|------------------------|------------------|-------------------|
|            | 60122030120             | น.ส. อารียา ศรีจรรยา         | 611220802 |                 |                | Credit                 | N - ปกติ         |                   |
|            | 61122080208             | น.ส. นุชนาฏ รอดภัย           | 611220802 |                 |                | Credit                 | N - ปกติ         |                   |
|            | 61122080215             | นาย วิทวัส ถ้าทอง            | 611220802 |                 |                | Credit                 | N - ปกติ         |                   |
|            | 61122080222             | น.ส. พรชิดา เรืองจรูญ        | 611220802 |                 |                | Credit                 | N - ปกติ         |                   |
|            | 61122080238             | นาย ณัฐวัฒน์ แก้วงามประเสริฐ | 611220802 |                 |                | Credit                 | N - ปกติ         |                   |
|            | 61122080247             | น.ส. ชุลี เพี้ยนสุวรรณ       | 611220802 |                 |                | Credit                 | N - ปกติ         |                   |
|            | 61122080248             | น.ส. วาสนา การอ่านวย         | 611220802 |                 |                | Credit                 | N - ปกติ         |                   |
|            | 61122080250             | น.ส. ปรัสรา สุขสำราญ         | 611220802 |                 |                | Credit                 | N - ปกติ         |                   |
| จำนวนข้    | ้อมูลทั้งหมด            | 1 รายการ                     | บันทึก    | 2.4.3<br>ยกเล็ก |                | จำนวน                  | ข้อมูลทั้งหมด    | 8 รายการ          |

รูปที่ 18 หน้าจอแสดงรายชื่อนักศึกษา

# 3. งานกำหนดสิทธิ์การส่งผลการเรียน

- 3.1 กำหนดสิทธิ์การบันทึกผลการเรียน (รหัสเมนู : GRD08)
  - 3.1.1 คลิกที่เมนู กำหนดสิทธิ์การบันทึกผลการเรียน (รหัสเมนู : GRD08)

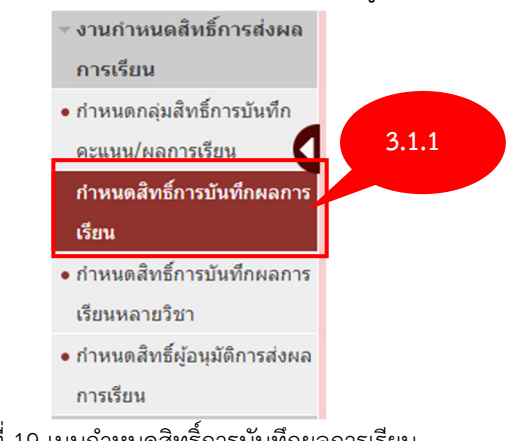

รูปที่ 19 เมนูกำหนดสิทธิ์การบันทึกผลการเรียน

3.1.2 ระบบแสดงหน้าจอการค้นหารายวิชา ให้ระบุรายละเอียดรายวิชาที่ต้องการ จากนั้น คลิก

ค้นหา

| 🖹 กำหนดสิทธิ์การบันทึกผลการเรียน                            | รหัสเมนู : GRD08 |
|-------------------------------------------------------------|------------------|
| เลือกวิชา                                                   |                  |
| * ภาค/ปีการศึกษา : 1 🔻 / 2562                               |                  |
| * รหัสวิชา : 25523003 Q Fiscal and Budgeting Administration |                  |
| ชุดที : 1                                                   |                  |
| * Sect : 02 3.1.2 in : 3(3-0-0)                             |                  |
| คันหา                                                       |                  |

รูปที่ 20 หน้าจอค้นหา

3.1.3 ระบบแสดงหน้าจอรายชื่อผู้ที่มีสิทธิ์บันทึกคะแนน หากต้องการแก้ไข ให้เลือกผู้ที่มีสิทธิ์ บันทึก และคลิก บันทึก

|       | โครงการพัฒนาชุดระบบสารสนเทศ เพื่อการบริหารมหาวิทยาลัย มหาวิทยาลัยราชภัฏกาญจนบุรี |                        |                                            |        |                        |       |                              |    |  |  |
|-------|----------------------------------------------------------------------------------|------------------------|--------------------------------------------|--------|------------------------|-------|------------------------------|----|--|--|
| เลือก | ลำดับ                                                                            | รหัสสิทธิ์/<br>หน้าที่ | รายละเอียด รหัสสิทธิ์/หน้าที่              |        | รหัสประจำดัว           |       | หน่วยงานที่สังกัด            |    |  |  |
|       | 1                                                                                | 1                      | ห้วหน้าทีม                                 | 60008  | Q นางสาวนิรัญชา ทิพกนก | 0     | คณะมนุษยศาสตร์และสังคมศาสตร์ |    |  |  |
|       | 2                                                                                | 2                      | ผู้บันทึกคะแนน<br>บันทึกคะแนนสอบครั้งที่ 1 | 60008  | Q นางสาวนิรัญชา ทิพกนก | 0     | คณะมนุษยศาสตร์และสังคมศาสตร์ |    |  |  |
| •     | 3                                                                                | 2                      | ผู้บันทึกคะแนน<br>บันทึกคะแนนสอบครั้งที่ 2 | 60008  | Q นางสาวนิรัญชา ทิพกนก | 0     | คณะมนุษยศาสตร์และสังคมศาสตร์ |    |  |  |
|       |                                                                                  |                        |                                            | บันทึก | 3.1.3                  | จำนวน | มข้อมูลทั้งหมด 3 รายก        | 15 |  |  |

รูปที่ 21 หน้าจอแสดงรายชื่ออาจารย์ที่มีสิทธิ์บันทึกคะแนน

# 3.1.4 ระบบแสดงรายชื่อผู้มีสิทธิ์บันทึกคะแนนที่ถูกแก้ไข

| เลือก | ลำดับ | รหัสสิทธิ์/<br>หน้าที่ | รายละเอียด รหัสสิทธิ์/หน้าที่              |        | รหัสประจำตัว           |         | หน่วยงา         | นที่สังกัด     |
|-------|-------|------------------------|--------------------------------------------|--------|------------------------|---------|-----------------|----------------|
|       | 1     | 1                      | ห้วหน้าทีม                                 | 60008  | Q นางสาวนิรัญชา ทิพกนก | 0       | คณะมนุษยศาสตร์แ | เละสังคมศาสตร์ |
|       | 2     | 2                      | ผู้บันทึกคะแนน<br>บันทึกคะแนนสอบครั้งที่ 1 | 60008  | Q นางสาวนิรัญชา ทิพกนก | 0       | คณะมนุษยศาสตร์แ | เละสังคมศาสตร์ |
|       | 3     | 2                      | ผู้บันทึกคะแนน<br>บันทึกคะแนนสอบครั้งที่ 2 | 60008  | Q นางสาวนิรัญชา ทิพกนก | 0       | คณะมนุษยศาสตร์แ | เละสังคมศาสตร์ |
|       |       |                        |                                            |        |                        | จำนวนว่ | ข้อมูลทั้งหมด   | 3 รายการ       |
|       |       |                        |                                            | บันทึก | ยกเล็ก                 |         |                 |                |

รูปที่ 22 หน้าจอแสดงรายชื่ออาจารย์ที่มีสิทธิ์บันทึกคะแนน

# 3.2 กำหนดสิทธิ์ผู้อนุมัติการส่งผลการเรียน (รหัสเมนู : GRD10)

# 3.2.1 คลิกที่เมนู กำหนดสิทธิ์ผู้อนุมัติการส่งผลการเรียน

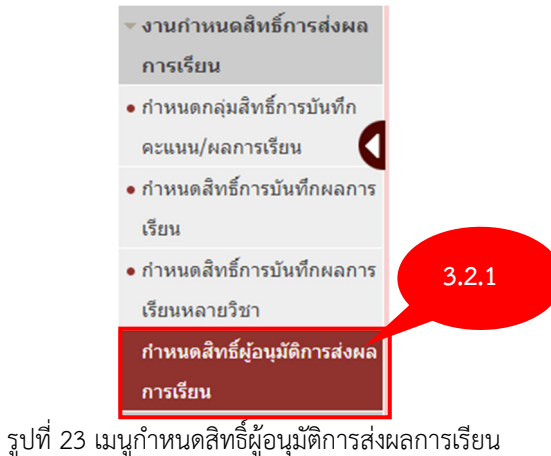

วูบท 23 เมนูก เทนตสทอผูอนุมตการสง

|       |           | ะ        | 2 6    | צ צ   | 29      | 1                   | a         |                 |         | थ्प    |
|-------|-----------|----------|--------|-------|---------|---------------------|-----------|-----------------|---------|--------|
| 322   | ระบบแสด   | งหมาจล   | 211116 | ากผล  | ດາມາເຫຄ | าารสงผล             | การเรยบ   | แยกตามคณะ       | คลกทาไบ | แกไข   |
| 5.2.2 | 0000001FI | 11160100 | 1061   | บบขั้ |         | 1 1 0 0 1 1 1 1 0 1 | 111000010 | 660117116411666 |         | 001160 |

| 📄 กำหนดสิท     | 📄 กำหนดสิทธิ์ผู้อนุมัติการส่งผลการเรียน รหัสเมนู : GRD10 |                              |                       |                      |          |  |  |  |  |  |  |
|----------------|----------------------------------------------------------|------------------------------|-----------------------|----------------------|----------|--|--|--|--|--|--|
| 🗸 ส่วนของ      | ✔ ส่วนของการค้นหา                                        |                              |                       |                      |          |  |  |  |  |  |  |
|                |                                                          |                              |                       |                      |          |  |  |  |  |  |  |
| เพิ่มข้อมูล    |                                                          |                              |                       |                      |          |  |  |  |  |  |  |
| เปิดใช้งาน<br> | รหัสคณะ                                                  | ชื่อคณะ                      | ระดับ ป.ตรี           | สูงกว่า ป. ตรี       | จัดการ   |  |  |  |  |  |  |
|                | 0                                                        | คณะครุศาสตร์                 | นางสาวนิรัญชา ทิพกนก  | นางสาวนิรัญชา ทิพกนก | <b>F</b> |  |  |  |  |  |  |
|                | 0                                                        | คณะเทคโนโลยีอุตสาหกรรม       | นางสาวนิรัญชา ทิพกนก  | นางสาวนิรัญชา ทิพกนก | <b>I</b> |  |  |  |  |  |  |
|                | 0                                                        | คณะวิทยาการจัดการ            | นางสาวนิรัญชา ทิพกนก  | นางสาวนิรัญชา ทิพกนก | <b>I</b> |  |  |  |  |  |  |
|                | 0                                                        | คณะมนุษยศาสตร์และสังคมศาสตร์ | นางสาวนิรัญชา ที่พกนก | นางสาวนิรัญชา ทิพกนก | <b>7</b> |  |  |  |  |  |  |
|                | 0                                                        | คณะวิทยาศาสตร์และเทคโนโลยี   | นางสาวนิรัญชา ทิพกนก  | นางสาวนิรัญชา ทิพกนก | <b>I</b> |  |  |  |  |  |  |
|                |                                                          |                              | บันทึกสถานะการใช้งาน  |                      |          |  |  |  |  |  |  |

รูปที่ 24 หน้าจอแสดงรายชื่อผู้มีสิทธิ์อนุมัติผล

 3.2.3 ระบบแสดงหน้าจอระบุผู้ที่มีสิทธิ์อนุมัติการส่งผลการเรียน ให้ระบุผู้ที่ต้องการอนุมัติผล และ คลิก บันทึก

| * คณะ :                                             |       | Q |                      |      |
|-----------------------------------------------------|-------|---|----------------------|------|
| * ผู้รับผิดชอบการอนุมัติการส่งเกรด ระดับ ป.ตรี :    | 60008 | Q | นางสาวนิรัญชา ทิพกนก |      |
| * ผู้รับผิดชอบการอนุมัติการส่งเกรด สูงกว่า ป. ตรึ : | 60008 | Q | นางสาวนิรัญชา ทีพกนก |      |
|                                                     |       |   |                      | 3.2. |

รูปที่ 25 หน้าจอแสดงกำหนดรายชื่อผู้มีสิทธิ์อนุมัติการส่งผลการเรียน

3.2.4 ระบบแสดงผู้ที่มีสิทธิ์อนุมัติการส่งผลการเรียนที่แก้ไข

| 🖺 กำหนดสิทธิ์ผู้อนุมัติการส่งผลการเรียน รหัสเมนู : GRD10 |          |                              |                      |                      |          |  |  |  |  |  |
|----------------------------------------------------------|----------|------------------------------|----------------------|----------------------|----------|--|--|--|--|--|
| 🗸 ส่วนของก                                               | าารค้นหา |                              |                      |                      |          |  |  |  |  |  |
|                                                          |          |                              |                      |                      |          |  |  |  |  |  |
| เพิ่มข้อมูล                                              |          |                              |                      |                      |          |  |  |  |  |  |
| ปิดใช้งาน<br>□                                           | รหัสคณะ  | ชื่อคณะ                      | ระดับ ป.ตรี          | สูงกว่า ป. ตรี       | จัดการ   |  |  |  |  |  |
|                                                          | 0        | คณะครุศาสตร์                 | นางสาวนิรัญชา ทิพกนก | นางสาวนิรัญชา ทิพกนก | <b>1</b> |  |  |  |  |  |
|                                                          | 0        | คณะเทคโนโลยีอุตสาหกรรม       | นางสาวนิรัญชา ทีพกนก | นางสาวนิรัญชา ทิพกนก | <b>1</b> |  |  |  |  |  |
|                                                          | 0        | คณะวิทยาการจัดการ            | นางสาวนิรัญชา ทิพกนก | นางสาวนิรัญชา ทิพกนก | <b>1</b> |  |  |  |  |  |
|                                                          | 0        | คณะมนุษยศาสตร์และสังคมศาสตร์ | นางสาวนิรัญชา ทิพกนก | นางสาวนิรัญชา ทิพกนก | <b>1</b> |  |  |  |  |  |
|                                                          | 0        | คณะวิทยาศาสตร์และเทคโนโลยี   | นางสาวนิรัญชา ทิพกนก | นางสาวนิรัญชา ทิพกนก | <b>1</b> |  |  |  |  |  |

รูปที่ 26 หน้าจอแสดงรายชื่ออาจารย์ที่มีสิทธิ์บันทึกคะแนน

### 4. งานอนุมัติส่งผลการเรียน

#### 4.1 อนุมัติการส่งผลการเรียน (รหัสเมนู : GRD30)

4.1.1 คลิกที่เมนู อนุมัติการส่งผลการเรียน

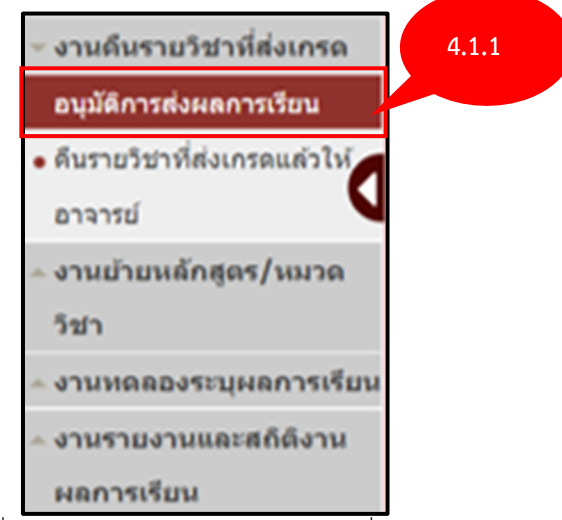

รูปที่ 27 แสดงหน้าจอเมนูงานคืนรายวิชาที่ส่งเกรด

4.1.2 ระบบจะแสดงหน้าจอการค้นหาข้อมูลการอนุมัติการส่งผลการเรียน และเงื่อนไขการทำงาน ระบุเงื่อนไขในการค้นหาที่ต้องการ จากนั้นคลิกที่ ค้นหา

| 📳 อนุมัติการส่งผลการเรียน  |          |              | รหัสเมนู : GRD30        |
|----------------------------|----------|--------------|-------------------------|
| เงื่อนไขการทำงาน           |          |              |                         |
| ภาค/ปีการศึกษา :           | 1 / 2566 |              |                         |
| คณะ/ภาควิชา (ของรายวิชา) : | Q        | ถึง Q        |                         |
| หลักสูตรวิชาเอก :          | Q        | ñ            | <b>L</b>                |
| หลักสูตรวิชาโท :           | Q        | 112          |                         |
| วิชา :                     | Q        | 4.1.2        | ดอนเรียน : กรุณาเลือก 💌 |
| ผู้สอน :                   | Q        |              | วันที่ส่งเกรด :         |
|                            |          | คันหา ยกเลิก |                         |
|                            |          |              |                         |

รูปที่ 28 แสดงหน้าจอการกำหนดเงื่อนไขการทำงาน

### 4.2 คืนรายวิชาที่ส่งเกรดแล้วให้อาจารย์ (รหัสเมนู : GRD12)

4.2.1 คลิกที่เมนู คืนรายวิชาที่ส่งเกรดแล้วให้อาจารย์

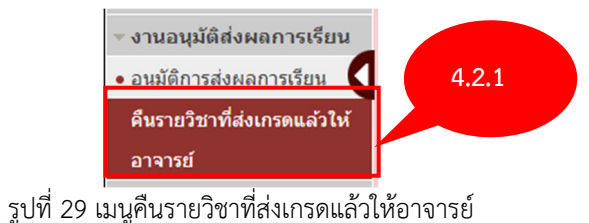

### 4.2.2 ระบบแสดงหน้าจอค้นหารายวิชา ให้กรอกรายละเอียดให้ครบถ้วน และคลิก ค้นหา

| 📄 คืนรายวิชาที่ส่งเกรดแล้วให้อาจ | ารย์               | รทัสเมนู : GRD12 |
|----------------------------------|--------------------|------------------|
| ์ เลือกวิชา                      |                    |                  |
| * ภาค/ปีการศึกษา :               | 1 * / 2566         |                  |
| * รหัสวิชา :                     | Q                  |                  |
| ชุดที่:                          |                    |                  |
| * Sect :                         | กรณาเลือก 4.2.2 ๆ: |                  |
|                                  | йият               |                  |

รูปที่ 30 หน้าจอค้นหาข้อมูล

# 4.2.3 ระบบแสดงหน้าจอแสดงรายชื่อนักศึกษาที่ลงทะเบียนและผลการเรียน ให้คลิก คืนสิทธิ์

| 7  | 61122080238 | นาย ณัฐวัฒน์ แก้วงามประเสริฐ | B+ | 19/05/2566 | นิรัญชา ทิพกนก               |
|----|-------------|------------------------------|----|------------|------------------------------|
| 8  | 61122080247 | น.ส. ชุลี เพี้ยนสุวรรณ       | C+ | 19/05/2566 | นิรัญชา ทิพกนก               |
| 9  | 61122080248 | น.ส. วาสนา การอ่านวย         | А  | 19/05/2566 | นิรัญชา ทิพกนก               |
| 10 | 61122080250 | น.ส. ปรัสรา สุขสำราญ         | А  | 19/05/2566 | นิรัญชา ทิพกนก               |
| 11 | 64121010101 | น.ส. ศรุดา น้ำว้า            | А  | 19/05/2566 | นิรัญชา ทิพกนก               |
|    |             |                              |    | 4.2.3      | จำนวนข้อมูลทั้งหมด 11 รายการ |

รูปที่ 31 หน้าจอแสดงรายชื่อนักศึกษา

# โครงการพัฒนาชุดระบบสารสนเทศ เพื่อการบริหารมหาวิทยาลัย มหาวิทยาลัยราชภัฏกาญจนบุรี 5. งานทดลองระบุผลการเรียน 5.1 ทดลองบันทึกผลการเรียน (รหัสเมนู : GRD14) 5.1.1 คลิกที่เมนู ทดลองบันทึกผลการเรียน งานหดดองระบุผลการเรียน 5.1.1

รูปที่ 32 เมนูทดลองบันทึกผลการเรียน

### 5.1.2 หน้าจอแสดงส่วนค้นหานักศึกษา ระบุรหัสนักศึกษาที่ต้องการ และคลิก ค้นหา

| 📄 บันทึกข้อมูลผลการเรียนรายบ | บุคคล                   |       |  | รพัสเมนู : GRD14 |
|------------------------------|-------------------------|-------|--|------------------|
| ์<br>เลือกนักศึกษา           |                         |       |  |                  |
| *                            | < เลขประจำตัวนักศึกษา : | 5.1.2 |  |                  |
|                              | คันห                    |       |  |                  |
|                              |                         |       |  |                  |

รูปที่ 33 หน้าจอค้นหาข้อมูล

5.1.3 หน้าจอระบบแสดงรายวิชาที่ลงทะเบียนในแต่ละภาคการศึกษา ให้ระบุเกรดที่คาดว่าจะได้ใน แต่ละรายวิชาในแต่ละภาคการศึกษา จากนั้น คลิก ประมวลผลการเรียน

| ประมวลผลเ                                          | การเรียน  |           |                           |                |            |        |                |       |          |                                          |
|----------------------------------------------------|-----------|-----------|---------------------------|----------------|------------|--------|----------------|-------|----------|------------------------------------------|
| กาค 1 ปีการศึกษา 2564 5.1.3                        |           |           |                           |                |            |        |                |       |          |                                          |
| รหัสวิชา                                           | ตอน       | ชุด       | ชื่อวิ                    | ข้า            | หน่วยกิด   | ผลการเ | รียน ประเภท    | สถานะ | หลักสูตร | ร หมวดวิชา                               |
| ไม่พบข้อมูล                                        |           |           |                           |                |            |        |                |       |          |                                          |
| สถานภาพของนักศึกษา ลงทะเบียนใต้ (นก.) สอบใต้ (นก.) |           |           |                           |                | นำมาคำนวณ  | (นก.)  | คะแนน          | เก    | รดเฉลี่ย | สถานะ                                    |
|                                                    | 1         | กาคเรียนเ | ž O                       | 0              |            | 0      | 0.00           |       | 0.00     | เรียนยังไม่ครบหลักสูตร                   |
|                                                    | สะสมถึงเ  | กาคเรียนเ | ă O                       | 0              |            | 0      | 0.00           |       | 0.00     |                                          |
| ์ภาค 3 ปีการ                                       | รศึกษา 25 | 63        |                           |                |            |        |                | _     |          |                                          |
| รหัสวิชา                                           | ดอน       | ชุด       | ชื่อวิชา                  | หน่วยกิด       | ผลการ      | เรียน  | ประเภท         | ផត    | านะ หลัก | เสูตร หมวดวิชา                           |
| 25523008                                           | 02        | 1         | Ethics for the Executives | 3(3-0-0)       | กรุณาเลือก | •      | Credit         | * N - | ปกติ 208 | 359 วิชาแกน                              |
| 25523008                                           | 02        | 1         | Ethics for the Executives | 3(3-0-0)       | กรุณาเลือก | •      | Select an Opti | * N - | ปกติ 208 | 359 วิชาแกน                              |
| 25523016                                           | 02        | 1         | Management Information S  | ystem 3(3-0-0) | กรุณาเลือก | ¥      | Credit         | • N - | ปกติ 208 | 359 กลุ่มด้าน<br>องค์การและการ<br>จัดการ |

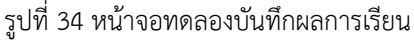

# 5.1.4 หน้าจอจะแสดงผลการเรียนที่ทดลองบันทึก โดยข้อมูลจะไม่ถูกบันทึกที่นักศึกษา

| โครงการพัฒนาชุดระบบสารสนเทศ เพื่อการบริหารมหาวิทยาลัย มหาวิทยาลัยราชภัฏกาญจนบุรี                 |    |    |    |        |      |  |  |  |
|--------------------------------------------------------------------------------------------------|----|----|----|--------|------|--|--|--|
| <u>สถานภาพของนักศึกษา</u> ลงทะเบียนได้ (นก.) สอบได้ (นก.) นำมาดำนวณ (นก.) ดะแนน เกรดเฉลี่ย สถานะ |    |    |    |        |      |  |  |  |
| ภาดเรียนนี้                                                                                      | 18 | 18 | 18 | 72.00  | 4.00 |  |  |  |
| สะสมถึงภาคเรียนนี้                                                                               | 30 | 30 | 30 | 111.00 | 3.70 |  |  |  |

รูปที่ 35 หน้าจอแสดงผลการเรียนที่ทดลองบันทึก

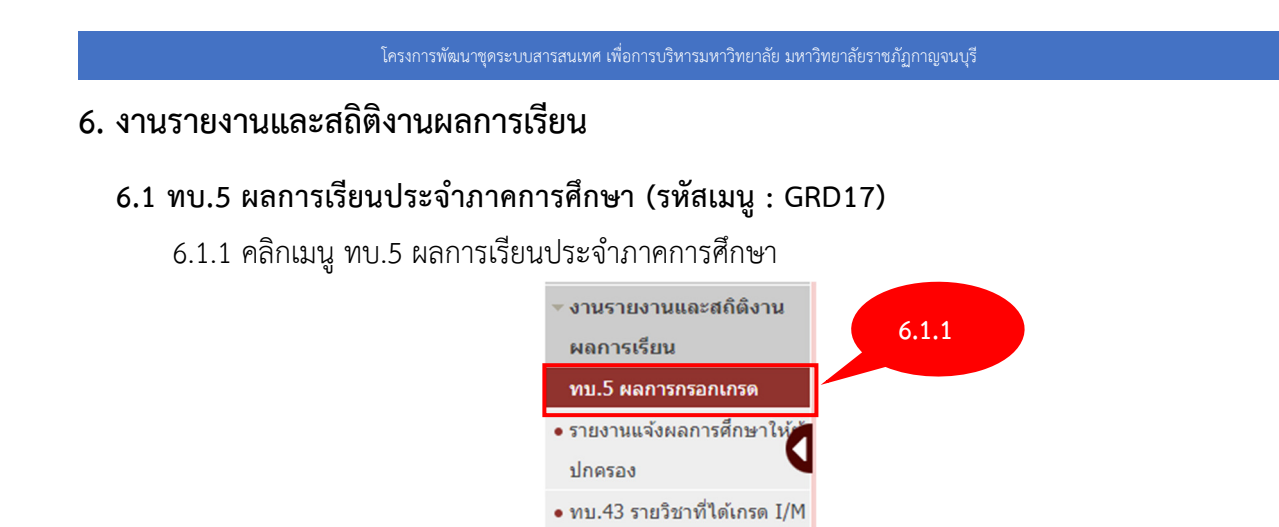

รายวิชาที่ไม่มีผลการเรียน
 รูปที่ 36 หน้าจอค้นหาข้อมูล

6.1.2 หน้าจอแสดงส่วนค้นหาข้อมูลเพื่อพิมพ์รายงาน ระบุรายละเอียดในส่วนที่ต้องการ โดยเฉพาะ ช่องที่มีดอกจันทร์สีแดง (\*) และคลิก พิมพ์

| 📄 ทบ.5 ผลการเรียนประจาภาคการศึก | ษา          |              | รทัสเมนู : GRD17 |
|---------------------------------|-------------|--------------|------------------|
| ์ ภาค/ปีการศึกษา :              |             |              |                  |
| * ภาค/ปีการศึกษา :              | 1 7 / 2562  |              |                  |
| * กลุ่มการศึกษา :               | ปริญญาตรี 🔻 |              |                  |
| คณะ/ภาควิชา :                   | Q           | 5            | Q                |
| สาขาวิชา :                      | Q           | 6.1.2        |                  |
|                                 |             | พิมพ์ ยกเลิก |                  |

รูปที่ 37 หน้าจอค้นหาข้อมูล

6.1.3 หน้าจอแสดงรายงานตามข้อมูลที่ค้นหา

### 6.2 ผลการเรียนประจำภาคการศึกษา (รหัสเมนู : GRD18)

6.2.1 คลิกเมนู ผลการเรียนประจำภาคการศึกษา

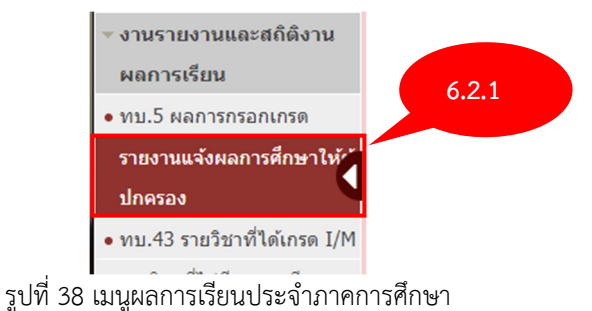

6.2.2 หน้าจอแสดงส่วนค้นหาข้อมูลเพื่อพิมพ์รายงาน ระบุรายละเอียดในส่วนที่ต้องการ โดยเฉพาะ ช่องที่มีดอกจันทร์สีแดง (\*) และคลิก พิมพ์

| 🖺 ทบ.12 ผลการเรียนประจาภาคกา                  | ารศึกษา ร               | รหัสเมนู : GRD18 |
|-----------------------------------------------|-------------------------|------------------|
| ้เงื่อนไขการพิมพ์                             |                         |                  |
| ภาค/ปีการศึกษา :                              | 1 7 / 2566              |                  |
| กลุ่มการศึกษา :                               | <b>ท้</b> งหมด *        |                  |
| ระดับการศึกษา :                               | ทั้งหมด 🔻 ถึง : ทั้งหมด | *                |
| คณะ/ภาควิชา :                                 | Q 0                     |                  |
| หมู่เรียน :                                   | Q 0                     |                  |
| เลขประจำตัวนักศึกษา :                         | Q 0                     |                  |
| อยู่ในสถานะพินิจ (เกรดเฉลียต่ำกว่า<br>1.60) : | 6.22                    |                  |
| จังหวัด :                                     | ห้งหมด                  | *                |
|                                               | พิมพ์ ยกเลิก            |                  |

รูปที่ 39 หน้าจอค้นหาข้อมูล

6.2.3 หน้าจอแสดงรายงานตามข้อมูลที่ค้นหา

# 6.3 รายวิชาที่ไม่มีผลการเรียน (รหัสเมนู : GRD20)

6.3.1 คลิกเมนู รายวิชาที่ไม่มีผลการเรียน

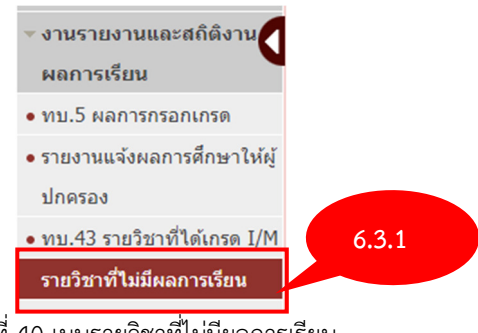

รูปที่ 40 เมนูรายวิชาที่ไม่มีผลการเรียน

6.3.2 หน้าจอแสดงส่วนค้นหาข้อมูลเพื่อพิมพ์รายงาน ระบุรายละเอียดในส่วนที่ต้องการ โดยเฉพาะ ช่องที่มีดอกจันทร์สีแดง (\*) และคลิก พิมพ์

| โครงการพัฒนาซุดระบบสารสนเทศ เพื่อการบริหารมหาวิทยาลัย มหาวิทยาลัยราชภัฏกาญจนบุรี |             |       |     |                  |  |  |  |
|----------------------------------------------------------------------------------|-------------|-------|-----|------------------|--|--|--|
| 🖺 ทบ.76 รายวิชาที่ไม่มีผลการเรียน                                                |             |       |     | รหัสเมนู : GRD20 |  |  |  |
| เงื่อนไขการพิมพ์                                                                 |             |       |     |                  |  |  |  |
| ภาค/ปีการศึกษา :                                                                 | 1 🔻 / 2562  |       |     |                  |  |  |  |
| กลุ่มการศึกษา :                                                                  | ปริญญาตรี 🔹 |       |     |                  |  |  |  |
| วิชา :                                                                           | Q           | ถึง   | Q   |                  |  |  |  |
| คณะ/ภาควิชา :                                                                    | Q           | 6.3.2 | ۹ 🛛 |                  |  |  |  |
|                                                                                  |             | พิมพ์ |     |                  |  |  |  |
|                                                                                  |             |       |     |                  |  |  |  |

รูปที่ 41 หน้าจอค้นหาข้อมูล

6.3.3 หน้าจอแสดงรายงานตามข้อมูลที่ค้นหา

### 6.4 รายงาน Transcript ระดับปริญญาตรี (รหัสเมนู : GRD16)

6.4.1 คลิกเมนู รายงาน Transcript ระดับปริญญาตรี

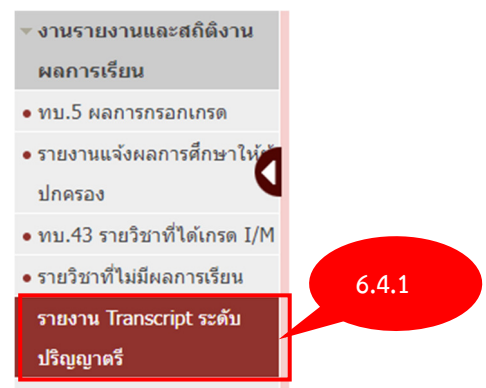

รูปที่ 42 รายงาน Transcript ระดับปริญญาตรี

6.4.2 หน้าจอแสดงส่วนค้นหาข้อมูลเพื่อพิมพ์รายงาน ระบุรายละเอียดในส่วนที่ต้องการ โดยเฉพาะ ช่องที่มีดอกจันทร์สีแดง (\*) และคลิก พิมพ์

| 📄 รายงาน Transcript ระดับปริญญาต | 8                           | รหัสเมนู : GRD16 |
|----------------------------------|-----------------------------|------------------|
| ้เงื่อนไขการทำงาน                |                             |                  |
| เลขประจำดัวนักศึกษา :            | Q Q                         |                  |
| ภาค/ปีการศึกษา :                 | ทั้งหมด 🔻 / ถึง ทั้งหมด 🔻 / |                  |
| เลือกภาษา :                      | ๏ ภาษาไทย ◯ ภาษาอังกฤษ      |                  |
| เลือกแบบฟอร์มเอกสารที่ใช้พิมพ์ : | ⊖ มีหัวฟอร์ม                |                  |
| เลือกประเภทเอกสาร :              | PDF O Excel O Word          |                  |
| รูปภาพลายเซ็น :                  | O มี                        |                  |
| เลือกขนาด :                      | O A4 O F4                   |                  |
|                                  | ศัมหา ยกเลิก                |                  |
|                                  |                             |                  |

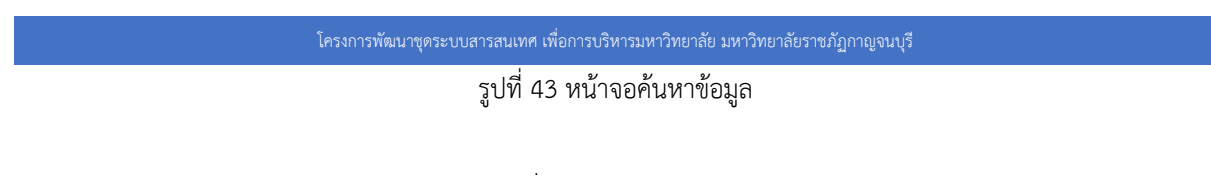

6.4.3 หน้าจอแสดงรายงานตามข้อมูลที่ค้นหา

# 6.5 รายงาน Transcript แบบแยกตามโครงสร้างหลักสูตร (รหัสเมนู : GRD16-1)

6.5.1 คลิกเมนู รายงาน Transcript แบบแยกตามโครงสร้างหลักสูตร

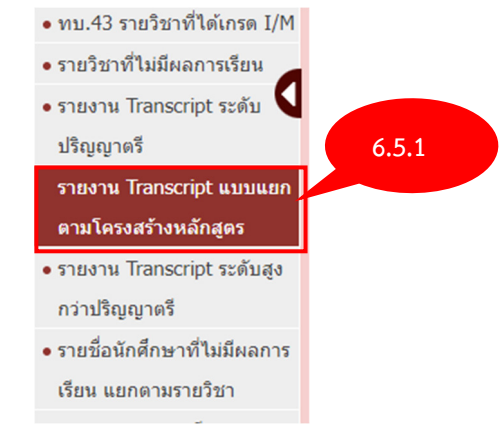

รูปที่ 44 รายงาน Transcript แบบแยกตามโครงสร้างหลักสูตร

6.5.2 หน้าจอแสดงส่วนค้นหาข้อมูลเพื่อพิมพ์รายงาน ระบุรายละเอียดในส่วนที่ต้องการ โดยเฉพาะ ช่องที่มีดอกจันทร์สีแดง (\*) และคลิก ค้นหา

| 📑 รายงาน Transcript ระคับปริญญาครี | รษัสเมนุ : GRD16-1 |
|------------------------------------|--------------------|
| เงื่อนไขการทำงาน                   |                    |
| เลขประจำดัวนักศึกษา :              |                    |
| ภาค/ปีการศึกษา: 1 🔻 /              | 6.5.2              |
|                                    | คันหายกเลิก        |
|                                    |                    |

รูปที่ 45 หน้าจอค้นหาข้อมูล

# 6.3.3 หน้าจอแสดงรายชื่อนักศึกษาที่ค้นหา ให้คลิก พิมพ์ ที่หลังรายชื่อนักศึกษาที่ต้องการ

| โครงการพัฒนาขุดระบบสารสนเทศ เพื่อการบริหารมหาวิทยาลัย มหาวิทยาลัยราชภัฏกาญจนบุรี |                    |                            |                          |                                      |                           |                      |
|----------------------------------------------------------------------------------|--------------------|----------------------------|--------------------------|--------------------------------------|---------------------------|----------------------|
| 🖹 รายง                                                                           | าน Transcript ระด้ | ับปริญญาตรี                |                          |                                      |                           | รพัสเมนู : GRD16-1   |
| เงื่อนไขก                                                                        | ารทำงาน            |                            |                          |                                      |                           |                      |
|                                                                                  | เลขประจำตัวข       | นักศึกษา: 64121010101 🔍 นา | เงสาวศรุตา น้ำว้า        | ถึง 64121010101                      | Q นางสาวศรุตา น้ำว้า      |                      |
|                                                                                  | ภาค/ปีก            | ารศึกษา : 1 🔻 / 2562       |                          |                                      |                           |                      |
|                                                                                  |                    |                            | ค้นหา                    | ยกเลิก                               |                           |                      |
| ลำดับ                                                                            | รหัสนักศึกษา       | ชื่อ - นามสกุล             |                          | หลักสูตร                             |                           | จัดการ               |
| 1                                                                                | 64121010101        | น.ส. ศรุตา น้ำว้า          | หลักสูตรครุศาสตรบัณฑิต ส | ่ง<br>สาขาวิชาดนตรีศึกษา (4 ปี) (หล่ | ์กสูตรปรับปรุง พ.ศ. 2563) | -                    |
|                                                                                  |                    |                            |                          | หน้า : 1                             | แสดง : 10 / หน้า ตั้งค่า  | จำนวนข้อมูล 1 รายการ |
|                                                                                  |                    |                            |                          |                                      |                           |                      |

รูปที่ 46 หน้าจอแสดงรายชื่อนักศึกษาที่ค้นหา

6.5.4 หน้าจอแสดงรายงานที่ต้องการ

# 6.6 รายงาน Transcript ระดับสูงกว่าปริญญาตรี (รหัสเมนู : GRD35)

6.6.1 คลิกเมนู รายงาน Transcript ระดับสูงกว่าปริญญาตรี

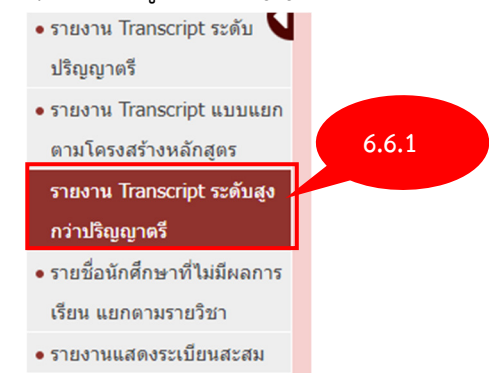

รูปที่ 47 เมนูรายงาน Transcript ระดับสูงกว่าปริญญาตรี

6.6.2 หน้าจอแสดงส่วนค้นหาข้อมูลเพื่อพิมพ์รายงาน ระบุรายละเอียดในส่วนที่ต้องการ โดยเฉพาะ ช่องที่มีดอกจันทร์สีแดง (\*) และคลิก ค้นหา

| 📄 รายงาน Transcript ระดับสูงกว่าปริญญาตรี รงสัสมะ |                              |  |  |  |
|---------------------------------------------------|------------------------------|--|--|--|
| ์ เงื่อนไขการทำงาน                                |                              |  |  |  |
| เลขประจำตัวนักศึกษา :                             | Q 0                          |  |  |  |
| เลือกภาษา :                                       | ● ภาษาไทย ◯ ภาษาอังกฤษ       |  |  |  |
| เลือกแบบฟอร์มเอกสารที่ใช้พิมพ์ :                  | 🔿 มีหัวฟอร์ม 🔞 ไม่มีหัวฟอร์ม |  |  |  |
| เลือกประเภทเอกสาร :                               | ● PDF ○ Excel ○ Word 6.6.2   |  |  |  |
| รูปภาพลายเซ็น :                                   | ○ มี                         |  |  |  |
|                                                   | ค้นหา ยกเลิก                 |  |  |  |
| 1                                                 | รูปที่ 48 หน้าจอค้นหาข้อมูล  |  |  |  |

|       | โครงการพัฒนาชุดระบบสารสนเทศ เพื่อการบริหารมหาวิทยาลัย มหาวิทยาลัยราชภัฏกาญจนบุรี                                     |                   |            |          |  |  |  |  |
|-------|----------------------------------------------------------------------------------------------------|-------------------|------------|----------|--|--|--|--|
| พิมพ์ | 6.6.3 หน้าจอแสดงรายชื่อนักศึกษาที่ค้นหา ให้คลิก พิมพ์                                                                |                   |            |          |  |  |  |  |
|       |                                                                                                    | วันที่ออกเอกสาร : | 22/05/2566 |          |  |  |  |  |
| ลำดับ | 0.0. <i>3</i><br>เลข.                                                                                                | ชื่อ - นามสกุล    | หลักสูตร   | หมายเหตุ |  |  |  |  |
| 1     | 62H61270101 น.ส. กนกวรรณ บันแก้ว หลักสูตรครุศาสตรมหาบัณฑ์ต สาขาวิชาการบริหารการศึกษา (หลักสูตร<br>ปรับปรุง พ.ศ.2559) |                   |            |          |  |  |  |  |

รูปที่ 49 หน้าจอแสดงข้อมูลที่ค้นหา

6.6.4 หน้าจอแสดงรายงานที่ต้องการ

- 6.7 รายชื่อนักศึกษาที่ไม่มีผลการเรียน แยกตามรายวิชา (รหัสเมนู : GRD21)
  - 6.7.1 คลิกเมนู รายชื่อนักศึกษาที่ไม่มีผลการเรียน แยกตามรายวิชา

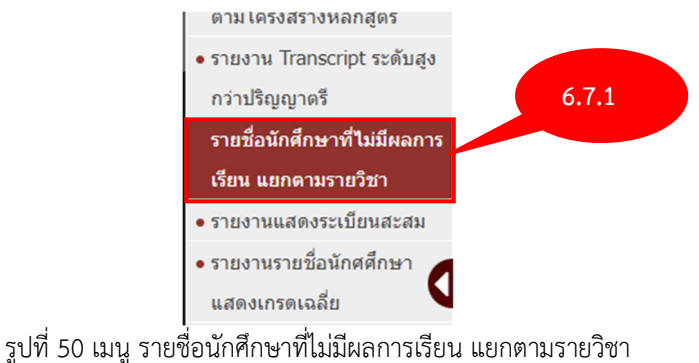

6.7.2 หน้าจอแสดงส่วนค้นหาข้อมูลเพื่อพิมพ์รายงาน ระบุรายละเอียดในส่วนที่ต้องการ โดยเฉพาะ ช่องที่มีดอกจันทร์สีแดง (\*) และคลิก พิมพ์

| 📄 รายชื่อนักศึกษาที่ไม่มีผลการเรียน | แยกตามรายวิชา |              |     | รหัสเมนู : GRD21 |
|-------------------------------------|---------------|--------------|-----|------------------|
| ้เงื่อนไขการพิมพ์                   |               |              |     |                  |
| ภาค/ปีการศึกษา :                    | 1 7 / 2562    |              |     |                  |
| กลุ่มการศึกษา :                     | ทั้งหมด       |              |     |                  |
| วิชา :                              | Q             |              | a   |                  |
| คณะ/ภาควิชา :                       | Q             | 6.           | 7.2 |                  |
|                                     |               | พิมพ์ ยกเลิก |     |                  |
|                                     |               | ול צצצ       |     |                  |

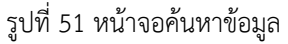

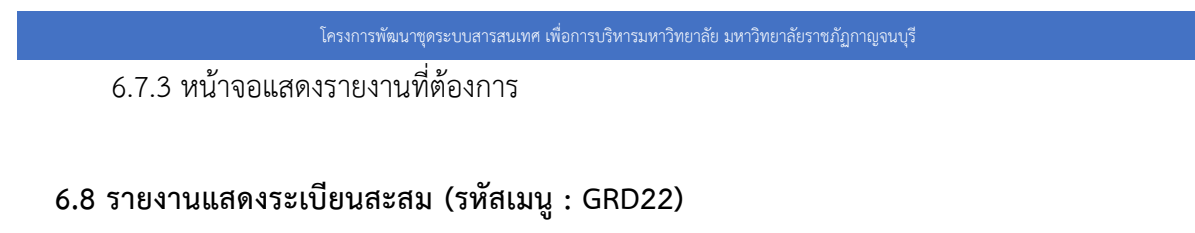

6.8.1 คลิกเมนู รายงานแสดงระเบียนสะสม

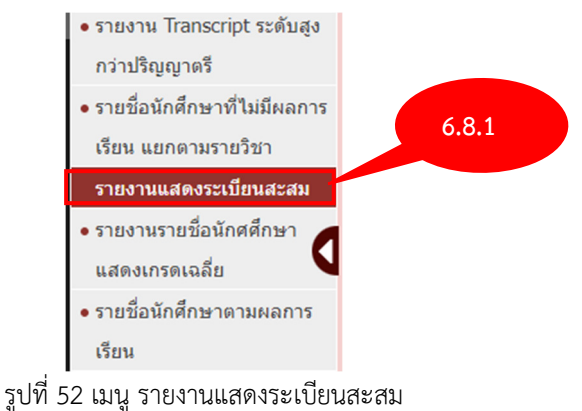

6.8.2 หน้าจอแสดงส่วนค้นหาข้อมูลเพื่อพิมพ์รายงาน ระบุรายละเอียดในส่วนที่ต้องการ โดยเฉพาะ ช่องที่มีดอกจันทร์สีแดง (\*) และคลิก พิมพ์

| 📄 รายงานแสดงระเบียนสะสม |                         | รหัสเมนู : GRD22 |
|-------------------------|-------------------------|------------------|
| ์เงื่อนไขการพิมพ์       |                         |                  |
| ภาด/ปีการศึกษา :        |                         |                  |
| ระดับการศึกษา :         | ทั้งหมด 🔹 ถึง : ทั้งหมด | v                |
| คณะ/ภาควิชา :           | Q 4                     |                  |
| สาขาวิชาเอก :           | Q 0                     |                  |
| หมู่เรียน :             | Q 60 Q                  |                  |
| ประเภทการเข้าศึกษา :    | พ้งหมด                  |                  |
| ขนาดกระดาษ :            | A4 O Us Fan Fold        |                  |
|                         | พิมพ์ ยกเลิก            |                  |

รูปที่ 53 หน้าจอค้นหาข้อมูล

6.8.3 หน้าจอแสดงรายงานที่ต้องการ

# 6.9 รายชื่อนักศึกษาตามผลการเรียน (รหัสเมนู : GRD23)

6.9.1 คลิกเมนู รายชื่อนักศึกษาตามผลการเรียน

| โครงการพัฒนาชุดระบบส | ารสนเทศ เพื่อการบริหารมหาวิทยาลัย มหา       | เวิทยาลัยราชภัฏกาญจนบุรี |  |
|----------------------|---------------------------------------------|--------------------------|--|
|                      | • รายงานแสดงระเบียนสะสม                     |                          |  |
|                      | <ul> <li>รายงานรายชื่อนักศศึกษา</li> </ul>  |                          |  |
|                      | แสดงเกรดเฉลี่ย                              | 6.9.1                    |  |
|                      | รายชื่อนักศึกษาตามผลการ                     |                          |  |
|                      | เรียน                                       |                          |  |
|                      | • Log การบันทึกผลการเรียน                   |                          |  |
|                      | <ul> <li>Log ของสิทธิการบันทึกผล</li> </ul> |                          |  |
|                      | การเรียน                                    |                          |  |
|                      | هم به أس                                    | 2                        |  |

รูปที่ 54 เมนู รายชื่อนักศึกษาตามผลการเรียน

6.9.2 หน้าจอแสดงส่วนค้นหาข้อมูลเพื่อพิมพ์รายงาน ระบุรายละเอียดในส่วนที่ต้องการ โดยเฉพาะ ช่องที่มีดอกจันทร์สีแดง (\*) และคลิก พิมพ์

| 📄 รายชื่อนักศึกษาตามผลการเรียน |            |              |   | รหัสเมนู : GRD23 |
|--------------------------------|------------|--------------|---|------------------|
| เงื่อนไขการพิมพ์               |            |              |   |                  |
| ภาค/ปีการศึกษา :               | 1 7 / 2566 |              |   |                  |
| กลุ่มการศึกษา :                | ทั้งหมด 🔻  |              |   |                  |
| วิชา :                         | Q          | ถึง          | Q |                  |
| คณะ/ภาควิชา :                  | Q          | ถึง          | Q |                  |
| เกรด :                         |            |              |   |                  |
| เกรดเฉลี่ยต่ำสุด :             |            |              |   |                  |
| เกรดเฉลี่ยสูงสุด :             |            | 0.9.2        |   |                  |
|                                |            | พิมพ์ ยกเลิก |   |                  |

รูปที่ 55 หน้าจอค้นหาข้อมูล

6.9.3 หน้าจอแสดงรายงานที่ต้องการ

### 6.10 รายชื่อนักศึกษาตามผลการเรียน (รหัสเมนู : GRD23-1)

6.10.1 คลิกเมนู รายชื่อนักศึกษาตามผลการเรียน

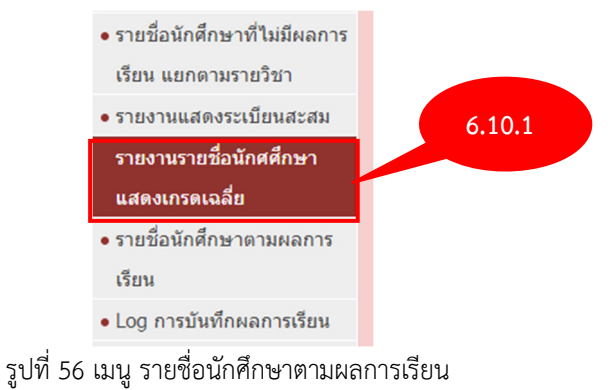

6.10.2 หน้าจอแสดงส่วนค้นหาข้อมูลเพื่อพิมพ์รายงาน ระบุรายละเอียดในส่วนที่ต้องการ โดยเฉพาะ ช่องที่มีดอกจันทร์สีแดง (\*) และคลิก พิมพ์

| 📄 รายชื่อนักศึกษาตามผ          | เลการเรียน | รหัสเมนู : GRD23-1 |
|--------------------------------|------------|--------------------|
| เงือนไขการพิมพ์<br>หมู่เรียน : | Q          | 6.10.2             |
|                                |            | พิมพ์ ยกเลิก       |

รูปที่ 57 หน้าจอค้นหาข้อมูล

6.10.3 หน้าจอแสดงรายงานที่ต้องการ

### 6.11 Log การบันทึกผลการเรียน (รหัสเมนู : GRD24)

6.11.1 คลิกเมนู Log การบันทึกผลการเรียน

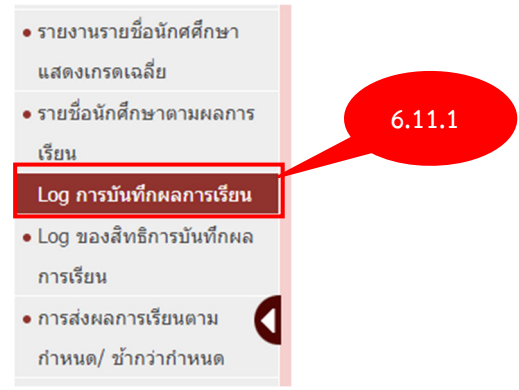

รูปที่ 58 เมนู LOG การบันทึกผลการเรียน

6.11.2 หน้าจอแสดงส่วนค้นหาข้อมูลเพื่อพิมพ์รายงาน ระบุรายละเอียดในส่วนที่ต้องการ โดยเฉพาะ ช่องที่มีดอกจันทร์สีแดง (\*) และคลิก พิมพ์

| โครงการพัฒนาชุดระบบสารสนเทศ เพื่อการบริหารมหาวิทยาลัย มหาวิทยาลัยราชภัฏกาญจนบุรี |                                           |                     |  |  |  |  |
|----------------------------------------------------------------------------------|-------------------------------------------|---------------------|--|--|--|--|
| 📄 Log การบันทึกผลการเรียน                                                        |                                           | รทัสเมนู : GRD24    |  |  |  |  |
| ์<br>เงือนไขการพิมพ์                                                             |                                           |                     |  |  |  |  |
| ภาค/ปีการศึกษา :                                                                 | 1 7 2566                                  |                     |  |  |  |  |
| วิชา :                                                                           | Q                                         | Sect : กรุณาเลือก 💌 |  |  |  |  |
| ชุดวิชา :                                                                        |                                           |                     |  |  |  |  |
| วิชา :                                                                           | Q                                         | Sect : กรุณาเลือก 💌 |  |  |  |  |
| ชุดวิชา :                                                                        |                                           |                     |  |  |  |  |
| ประเภทการพิมพ์ :                                                                 | ๏ ตามรายวิชา                              |                     |  |  |  |  |
|                                                                                  | <ul> <li>&gt; วันที่บันทึกเกรด</li> </ul> |                     |  |  |  |  |
|                                                                                  | พิมพ์ ยกเลิก                              |                     |  |  |  |  |

รูปที่ 59 หน้าจอค้นหาข้อมูล

6.11.3 หน้าจอแสดงรายงานที่ต้องการ

#### 6.12 การส่งผลการเรียนตามกำหนด/ ช้ากว่ากำหนด (รหัสเมนู : GRD26)

6.12.1 คลิกเมนู การส่งผลการเรียนตามกำหนด/ ช้ากว่ากำหนด

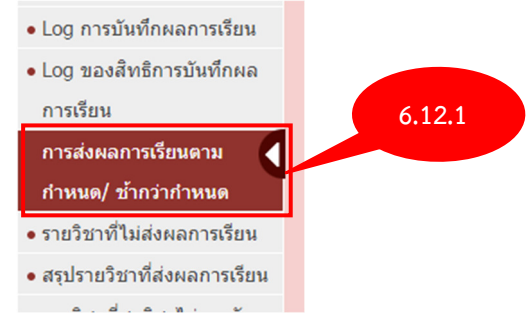

รูปที่ 60 เมนู การส่งผลการเรียนตามกำหนด/ ช้ากว่ากำหนด

6.12.2 หน้าจอแสดงส่วนค้นหาข้อมูลเพื่อพิมพ์รายงาน ระบุรายละเอียดในส่วนที่ต้องการ โดยเฉพาะ ช่องที่มีดอกจันทร์สีแดง (\*) และคลิก พิมพ์

| โครงการพัฒนาชุดระบบสารสนเทศ เพื่อการบริหารมหาวิทยาลัย มหาวิทยาลัยราชภัฏกาญจนบุรี |                                                          |                     |  |  |  |  |
|----------------------------------------------------------------------------------|----------------------------------------------------------|---------------------|--|--|--|--|
| 📄 การส่งผลการเรียนตามกำหนด/ ช้ากว่าก่                                            | 📄 การส่งผลการเรียนตามกำหนผ/ ข้ากว่ากำหนต ภหัสมณุ : GRD26 |                     |  |  |  |  |
| เงื่อนไขการพิมพ์                                                                 |                                                          |                     |  |  |  |  |
| ภาค/ปีการศึกษา :                                                                 | 1 7 / 2566                                               |                     |  |  |  |  |
| กลุ่มการศึกษา :                                                                  | ทั้งหมด                                                  |                     |  |  |  |  |
| คณะ/ภาควิชา :                                                                    | Q                                                        | ño Q                |  |  |  |  |
| วิชา :                                                                           | Q                                                        | Sect : กรุณาเลือก 💌 |  |  |  |  |
| ชุดวิชา :                                                                        |                                                          |                     |  |  |  |  |
| วิชา :                                                                           | Q                                                        | Sect : กรุณาเลือก * |  |  |  |  |
| ชุดวิชา :                                                                        |                                                          |                     |  |  |  |  |
| ข้อมูลที่ต้องการ :                                                               | ◉ ส่งผลการเรียนปกติ ○ ส่งผลการเรียน I○ ส่งผลการเรียน M   |                     |  |  |  |  |
|                                                                                  | ส่งผลการเรียนดามกำหนด (ผ่าน Web)                         |                     |  |  |  |  |
|                                                                                  | 🗆 ส่งข้ากว่ากำหนด (ผ่าน Web)                             |                     |  |  |  |  |
|                                                                                  | 🗆 ส่งแล้ว (ไม่ผ่าน Web)                                  |                     |  |  |  |  |
|                                                                                  | 🗆 ยังไม้ได้ส่ง                                           | 6.12.2              |  |  |  |  |
|                                                                                  | 🗆 ข้อมูลนำเข้าจากระบบเดิม                                |                     |  |  |  |  |
|                                                                                  | พิมพ์                                                    | ยกเล็ก              |  |  |  |  |

รูปที่ 61 หน้าจอค้นหาข้อมูล

6.12.3 หน้าจอแสดงรายงานที่ต้องการ

### 6.13 รายวิชาที่ไม่ส่งผลการเรียน (รหัสเมนู : GRD27)

6.13.1 คลิกเมนู รายวิชาที่ไม่ส่งผลการเรียน

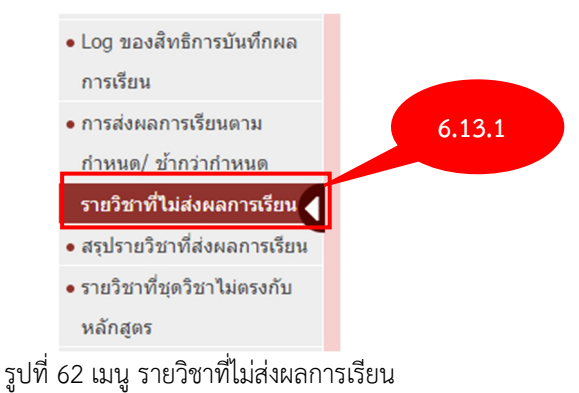

6.13.2 หน้าจอแสดงส่วนค้นหาข้อมูลเพื่อพิมพ์รายงาน ระบุรายละเอียดในส่วนที่ต้องการ โดยเฉพาะ ช่องที่มีดอกจันทร์สีแดง (\*) และคลิก พิมพ์

| โครงการพัฒนาชุดระบบสารสนเทศ เพื่อการบริหารมหาวิทยาลัย มหาวิทยาลัยราชภัฏกาญจนบุรี |                    |                  |  |  |  |  |
|----------------------------------------------------------------------------------|--------------------|------------------|--|--|--|--|
| 📄 รายวิชาที่ไม่ส่งผลการเรียน                                                     |                    | รหัสเมนู : GRD27 |  |  |  |  |
| ์<br>เงื่อนไขการพิมพ์                                                            |                    |                  |  |  |  |  |
| ภาค/ปีการศึกษา :                                                                 | 1 7 2566           |                  |  |  |  |  |
| กลุ่มการศึกษา :                                                                  | ทั้งหมด *          |                  |  |  |  |  |
| คณะ/ภาควิชา :                                                                    | Q Q                |                  |  |  |  |  |
| วิชา :                                                                           | Q Sect : niu       | แาเลือก 🔻        |  |  |  |  |
| ชุดวิชา :                                                                        |                    |                  |  |  |  |  |
| วิชา :                                                                           | Q 5 13 2 Sect : na | นาเลือก 🔻        |  |  |  |  |
| ชุดวิชา :                                                                        |                    |                  |  |  |  |  |
|                                                                                  | พิมพ์ ยกเลิก       |                  |  |  |  |  |
|                                                                                  |                    |                  |  |  |  |  |

รูปที่ 63 หน้าจอค้นหาข้อมูล

6.13.3 หน้าจอแสดงรายงานที่ต้องการ

# 6.14 สรุปรายวิชาที่ส่งผลการเรียน (รหัสเมนู : GRD28)

6.14.1 คลิกเมนู สรุปรายวิชาที่ส่งผลการเรียน

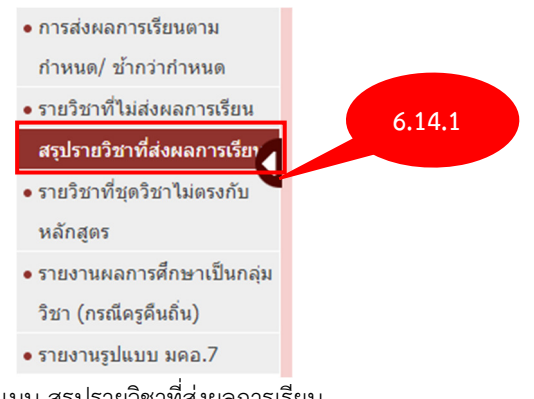

รูปที่ 64 เมนู สรุปรายวิชาที่ส่งผลการเรียน

6.14.2 หน้าจอแสดงส่วนค้นหาข้อมูลเพื่อพิมพ์รายงาน ระบุรายละเอียดในส่วนที่ต้องการ โดยเฉพาะ ช่องที่มีดอกจันทร์สีแดง (\*) และคลิก พิมพ์

| โครงการพัฒนาชุดระบบสารสนเทศ เพื่อการบริหารมหาวิทยาลัย มหาวิทยาลัยราชภัฏกาญจนบุรี |                                |           |   |                  |  |  |
|----------------------------------------------------------------------------------|--------------------------------|-----------|---|------------------|--|--|
| 📄 สรุปรายวิชาที่ส่งผลการเรียน                                                    |                                |           |   | รหัสเมนู : GRD28 |  |  |
| ้เงื่อนไขการพิมพ์                                                                |                                |           |   |                  |  |  |
| ภาค/ปีการศึกษา :                                                                 | 1 7 / 2566                     |           |   |                  |  |  |
| กลุ่มการศึกษา :                                                                  | ทั้งหมด                        |           |   |                  |  |  |
| หน่วยงานเจ้าของรายวิชา :                                                         | Q                              | ถึง       | Q |                  |  |  |
| อาจารย์ :                                                                        | Q                              | ถึง       | Q |                  |  |  |
| เงื่อนไขการออกรายงาน :                                                           | 🗆 รายวิชาปกดิ                  |           |   |                  |  |  |
|                                                                                  | 🗌 รายวิชาที่ไม่มีอาจารย์ผู้สอน | 6 1 / 2   |   |                  |  |  |
|                                                                                  | 🗆 รายวิชาที่ติดเกรด IP         | 0.14.2    |   |                  |  |  |
|                                                                                  | พิม                            | พ์ ยกเลิก |   |                  |  |  |
|                                                                                  |                                | ע ע ע     |   |                  |  |  |

รูปที่ 65 หน้าจอค้นหาข้อมูล

6.14.3 หน้าจอแสดงรายงานที่ต้องการ

### 6.15 รายงานผลการศึกษาเป็นกลุ่มวิชา (กรณีครูคืนถิ่น) (รหัสเมนู : GRD38)

6.15.1 คลิกเมนู รายงานผลการศึกษาเป็นกลุ่มวิชา (กรณีครูคืนถิ่น)

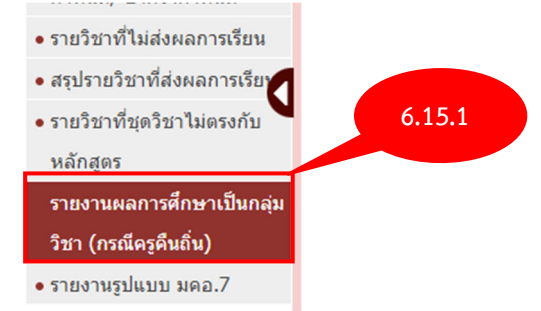

รูปที่ 66 เมนู รายงานผลการศึกษาเป็นกลุ่มวิชา (กรณีครูคืนถิ่น)

### 6.15.2 หน้าจอแสดงส่วนค้นหาข้อมูลเพื่อพิมพ์รายงาน ระบุรายละเอียดในส่วนที่ต้องการ และคลิก

| 📄 รายงานผลการศึกษาเป็นกลุ่มวิชา (กรณีครูคืน | ຄົ່ນ)                    |              |              |    |  | รหัสเมนู : GRD38 |
|---------------------------------------------|--------------------------|--------------|--------------|----|--|------------------|
| ์ เงื่อนไขการพิมพ์                          |                          |              |              |    |  |                  |
| เลขประจำตัวนักศึกษา :                       | เลือกเลขประจำตัวนักศึกษา |              | v            |    |  |                  |
| กลุ่มรายวิชาในหลักสูตร :                    | 🗆 เลือกทั้งหมด           |              |              |    |  |                  |
| เลือกผู้ลงนาม :                             | เลือกผู้ลงนาม            |              | 6.15         | .2 |  |                  |
|                                             |                          | พิมพ์        | ยกเลิก       |    |  |                  |
|                                             | รูปที                    | ี่ 67 หน้าจะ | อค้นหาข้อมูล | 3  |  |                  |

### 6.15.3 หน้าจอแสดงรายงานที่ต้องการ

พิมพ์

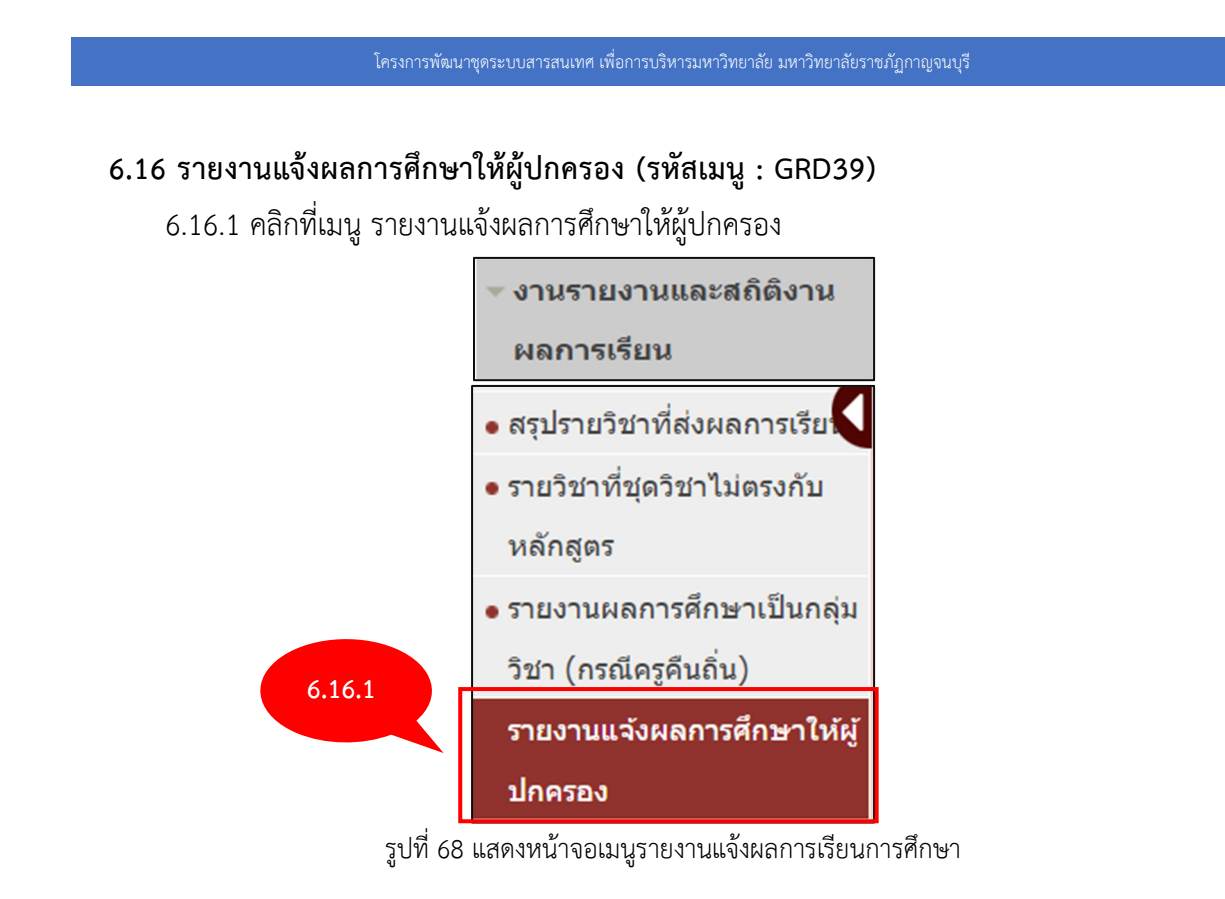

6.16.2 ระบบแสดงหน้าจอการรายงานแจ้งผลการศึกษาให้ผู้ปกครอง กรอกรายละเอียดลงไปให้ ครบถ้วน เมื่อกรอกข้อมูลเรียบร้อยแล้ว คลิกที่ พิมพ์

| 📳 รายงานแจ้งผลการศึกษาให้ผู้ปกครอง          |            |       |       |        |         | รทัสเมนู : GRD39 |
|---------------------------------------------|------------|-------|-------|--------|---------|------------------|
| เงื่อนไขการพิมพ์                            |            |       |       |        |         |                  |
| ภาค/ปีการศึกษา :                            | 1 7 / 2566 |       |       |        |         |                  |
| กลุ่มการศึกษา :                             | ทั้งหมด    | w     |       |        |         |                  |
| ระดับการศึกษา :                             | ทั้งหมด    |       | v     | ถึง :  | ทั้งหมด | ٣                |
| คณะ/ภาควิชา :                               | Q          |       |       | ถึง    | Q       |                  |
| หมู่เรียน :                                 | Q          |       |       | ถึง    | Q       |                  |
| เลขประจำตัวนักศึกษา :                       | Q          |       |       | ถึง    | Q       |                  |
| อยู่ในสถานะพินิจ (เกรดเฉลี่ยต่ำกว่า 1.60) : | · 6        | .16.2 |       |        |         |                  |
| จังหวัด :                                   | ทั้งหมด    |       | w     | ถึง :  | ทั้งหมด | *                |
|                                             |            |       | พิมพ์ | ยกเลิก |         |                  |

รูปที่ 69 แสดงหน้าจอเงื่อนไขรายงานแจ้งเตือนผลการศึกษา

### 6.17 รายงานรูปแบบ มคอ.7 (รหัสเมนู : GRD40)

6.17.1 คลิกเมนู รายงานรูปแบบ มคอ.7

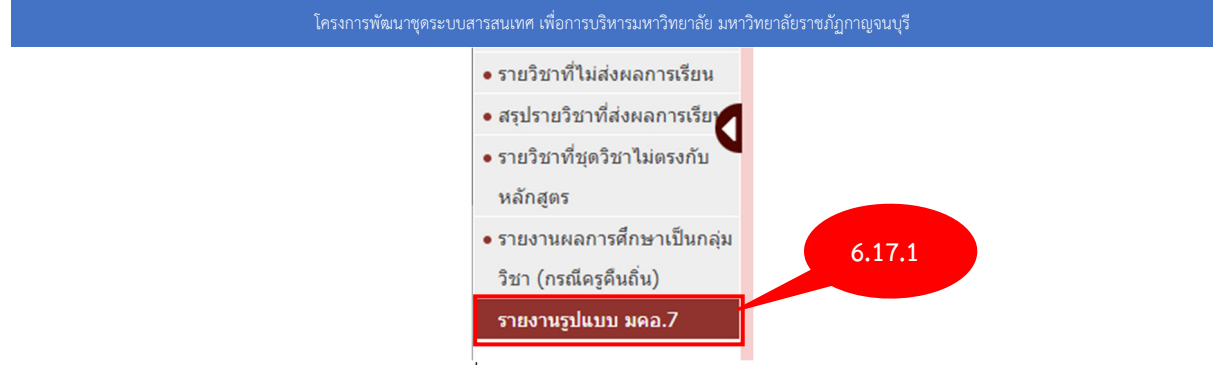

รูปที่ 70 เมนู รายงานรูปแบบ มคอ.7

6.17.2 หน้าจอแสดงส่วนค้นหาข้อมูลเพื่อพิมพ์รายงาน ระบุรายละเอียดในส่วนที่ต้องการ โดยเฉพาะ ช่องที่มีดอกจันทร์สีแดง (\*) และคลิก พิมพ์

| 📑 รายงานรูปแบบ มดอ.7 |            |                                      | รพัสเมนู : GRD40 |
|----------------------|------------|--------------------------------------|------------------|
| เงือนไขการพิมพ์      |            |                                      |                  |
| * ภาด/ปีการศึกษา :   | 1 🔻 / 2566 |                                      |                  |
| หมู่เรียน :          | Q          | 6.17.2                               |                  |
|                      |            | พิมพ์ ยกเลิก                         |                  |
| 1                    | รูปห์      | <sup>1</sup> ี่ 71 หน้าจอค้นหาข้อมูล |                  |

6.17.3 หน้าจอแสดงรายงานที่ต้องการ